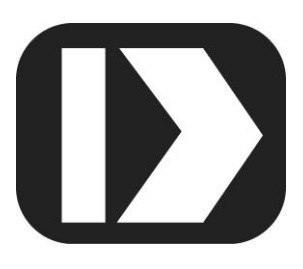

# MAQ<sup>®</sup>20

# Industrial Data Acquisition and Control System

MA1060

# MAQ20-951 and MAQ20-952 IPEmotion for MAQ20 Dataforth Plugin User Manual

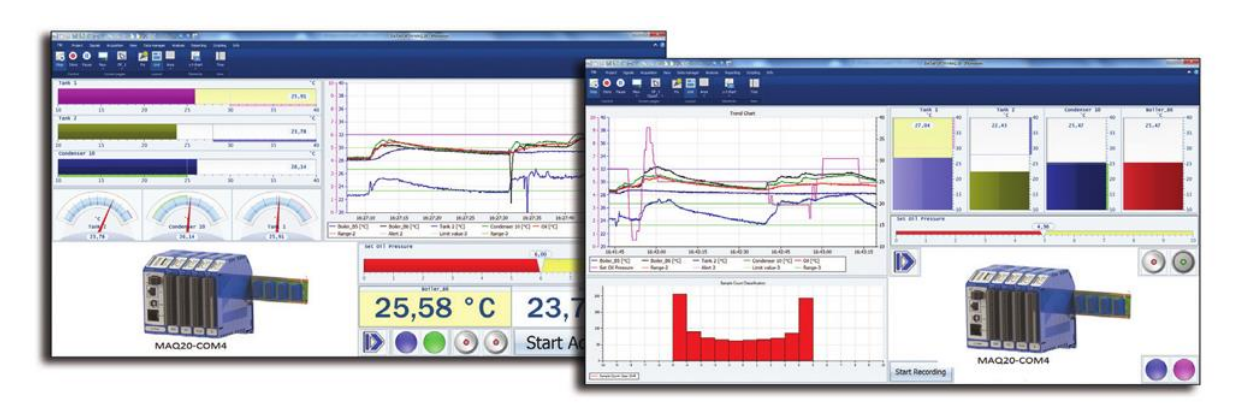

DATAFORTH®

IPEmotion for MAQ20 Dataforth Plugin User Manual MA1060 Rev. B – August 2020 © 2020 Dataforth Corporation. All Rights Reserved. ISO 9001:2015 Registered QMS

The information in this manual has been checked carefully and is believed to be accurate; however, Dataforth assumes no responsibility for possible inaccuracies or omissions. Specifications are subject to change without notice.

The information, tables, diagrams, and photographs contained herein are the property of Dataforth Corporation. No part of this manual may be reproduced or distributed by any means, electronic, mechanical, or otherwise, for any purpose other than the purchaser's personal use, without the express written consent of Dataforth Corporation.

MAQ<sup>®</sup>20 is a registered trademark of Dataforth Corporation. Modbus<sup>®</sup> is a registered trademark of Schneider Electric, licensed to the Modbus Organization, Inc.

# **Table of Contents**

| 1.0  | System Features                                        | 1  |
|------|--------------------------------------------------------|----|
| 2.0  | System Description and Documentation                   | 2  |
| 3.0  | Overview                                               | 3  |
| 4.0  | Introduction                                           | 3  |
| 5.0  | Installation, Set Up, and Removal                      | 4  |
| 6.0  | Licensing                                              | 5  |
| 7.0  | Using the IPEmotion Dataforth Plugin                   | 5  |
| 8.0  | MAQ20-COM2                                             | 8  |
| 9.0  | MAQ20-COM4                                             | 10 |
| 10.0 | MAQ20-MVDN, MAQ20-VDN, MAQ20-VSN, MAQ20-IDN, MAQ20-ISN | 12 |
| 11.0 | MAQ20-ISOMV1, MAQ20-ISOI1, MAQ20-ISOV1 through -ISOV5  | 13 |
| 12.0 | MAQ20-JTC, MAQ20-KTC, MAQ20-TTC, MAQ20-RSTC            | 15 |
| 13.0 | MAQ20-RTD31, MAQ30-RTD41                               | 17 |
| 14.0 | MAQ20-BRDG1                                            | 19 |
| 15.0 | MAQ20-FREQ                                             | 21 |
| 16.0 | MAQ20-VO                                               | 23 |
| 17.0 | MAQ20-IO                                               | 24 |
| 18.0 | MAQ20-DIOL                                             | 26 |
| 19.0 | MAQ20-DIOH                                             | 41 |
| 20.0 | MAQ20-DIV20                                            | 42 |
| 21.0 | MAQ20-DIVC20                                           | 42 |
| 22.0 | MAQ20-DODC20SK                                         | 43 |
| 23.0 | MAQ20-DORLY20                                          | 44 |

# **About Dataforth Corporation**

"Our passion at Dataforth Corporation is designing, manufacturing, and marketing the best possible signal conditioning, data acquisition, and data communication products. Our mission is to set new standards of product quality, performance, and customer service." Dataforth Corporation, with more than thirty years of experience, is the worldwide leader in Instrument Class<sup>®</sup> Industrial Electronics – rugged, high performance signal conditioning, data acquisition, and data communication products that play a vital role in maintaining the integrity of industrial automation, data acquisition, and quality assurance systems. Our products directly connect to most industrial sensors and protect valuable measurement and control signals and equipment from the dangerous and degrading effects of noise, transient power surges, internal ground loops, and other hazards present in industrial environments.

Dataforth spans the globe with more than 50 International Distributors and US Representative Companies. Our customers benefit from a team of over 130 sales people highly trained in the application of precision products for industrial markets. In addition, we have a team of application engineers in our Tucson factory ready to solve any in-depth application questions. Upon receipt of an RFQ or order, our Customer Service Department provides fast one-day delivery information turnaround. We maintain an ample inventory that allows small quantity orders to be shipped from stock.

Dataforth operates under an ISO9001:2015 quality management system.

| Contact Method    | Contact Information                              |
|-------------------|--------------------------------------------------|
| E-Mail:           |                                                  |
| Technical Support | support@dataforth.com                            |
| Website:          | www.dataforth.com                                |
| Phone:            | +1-520-741-1404 and toll free US +1-800-444-7644 |
| Fax:              | +1-520-741-0762                                  |
| Mail:             | Dataforth Corporation                            |
|                   | 3331 E. Hemisphere Loop                          |
|                   | Tucson, AZ 85706 USA                             |

# Contacting Dataforth Corporation

# **1.0** System Features

The MAQ20 Data Acquisition System encompasses more than 35 years of design excellence in the process control industry. It is a family of high performance, DIN rail mounted, programmable, multi-channel, industrially rugged signal conditioning I/O and communications modules.

#### Instrument Class Performance

- ±0.035% Accuracy
- Industry leading ±0.3°C CJC Accuracy over full operating temperature range
- Ultra low Zero and Span Tempco
- Over-range on one channel does not affect other channels
- 1500Vrms Channel-to-Bus Isolation
- 240Vrms Continuous Field I/O Protection
- ANSI/IEEE C37.90.1 Transient Protection
- Ventilated Communications and I/O Modules
- Industrial Operating Temperature of -40°C to +85°C
- Wide Range 7-34VDC Power
- CE Compliant, UL/CUL Listing and ATEX Compliance pending

#### Industry Leading Functionality

- The system is a Modbus Server and can be operated remotely with no local PC
- Up to 8GB of logged data can be transferred via FTP during real-time acquisition
- Up to 24 I/O modules, or 384 analog or 480 digital channels, per system, 19" rack width
- Per-channel configurable for range, alarms, and other functions
- · Backbone mounts within DIN rail and distributes power and communications
- System firmware automatically registers the installation and removal of I/O modules
- I/O modules can be mounted remotely from the Communications Module
- Equal load sharing power supply modules allow for system expansion
- Hot Swappable I/O modules with Field-side pluggable terminal blocks on most models
- Sophisticated package enables high density mounting in 3U increments
- DIN Rail can be mounted on a continuous flat panel or plate

#### **Distributed Processing Enables Even More Functionality**

- Output modules are programmable for user-defined waveforms
- Discrete I/O modules have seven high level functions:
  - Pulse Counter
  - Frequency Counter
  - Waveform Measurement
  - Time Between Events
  - Frequency Generator
  - PWM Generator
    - One-Shot Pulse Generator

#### Multiple Software Options

- Intuitive Graphical Control Software
  - > ReDAQ Shape Graphical HMI Design & Runtime Solution
  - > IPEmotion Muli-Vendor and Multi-Language Solution
  - Programming examples and LabVIEW VIs
  - > OPC Server
  - Application Program Interface (API)

# 2.0 System Description and Documentation

A MAQ20 Data Acquisition System must have as a minimum a Communications Module, a Backbone, and one I/O Module. Examples include:

MAQ20-COM2, -COM4 Communications Module, Ethernet, USB & RS-232 or RS-485 Interface

MAQ20-JTC, -KTC, -TTC, -RSTC Type J, K, T, R, or S Thermocouple Input Module

MAQ20-mVDN, -VSN, -VDN Voltage Input Module

MAQ20-ISN, -IDN Process Current Input Module

MAQ20-IO, -VO Process Current Output and Process Voltage Output Module

MAQ20-BKPL4, -BKPL8, -BKPL16, -BKPL24 4, 8, 16, or 24 Channel System Backbone

Refer to <u>Dataforth MAQ20 Industrial Data Acquistion & Control System</u> for a complete listing of available modules and accessories.

System power is connected to the Communications Module, which in turn powers the I/O modules. For systems with power supply requirements exceeding what the Communications Module can provide, the <u>MAQ20-PWR3</u> Load Share Power Supply module is used to provide additional power. When a MAQ20 I/O module is inserted into a system, module registration occurs automatically, data acquisition starts, and data is stored locally in the module. The system is based on a Modbus compatible memory map for easy access to acquired data, configuration settings, and alarm limits. Information is stored in consistent locations in module memory for ease of use and system design. MAQ20 modules are designed for installation in Class I, Division 2 hazardous locations and have a high level of immunity to environmental noise commonly present in heavy industrial environments.

Input-to-Bus isolation is a robust 1500Vrms and each individual channel is protected up to 240Vrms continuous overload in the case of inadvertent wiring errors. Overloaded channels do not adversely affect other channels in the module which preserves data integrity.

MAQ20 system literature and software is available for download from the <u>MAQ20 Software & User</u> <u>Manual Download Center</u>. This includes, but is not limited to:

| MA1036         | MAQ20 Quick Start Guide                                             |
|----------------|---------------------------------------------------------------------|
| MA1040         | MAQ20 Communications Module Hardware User Manual                    |
| MA1041         | MAQ20 milliVolt, Volt and Current Input Module Hardware User Manual |
| <u>MA1066</u>  | IPEmotion Software User Manual                                      |
| MA1064         | MAQ20 Python API User Manual                                        |
| MAQ20-940/-941 | ReDAQ Shape Software for MAQ20 – Developer Version/User Version     |
| MAQ20-940/-941 | ReDAQ Shape Software for MAQ20 – Developer Version/User Version     |
| MAQ20-951/952  | IPEMotion Software for MAQ20                                        |
| MAQ20-960      | MAQ20 Python API                                                    |

# 3.0 Overview

This manual describes the structure of the Dataforth Plugin for IPEmotion data acquisition and control software and how to use the features to configure and operate communications and I/O modules in the Dataforth MAQ20 data acquisition and control system.

#### **IPEmotion for MAQ20 Dataforth Plugin**

Information in this document applies to the current release of the Dataforth Plugin available on the Dataforth website.

#### **IPEmotion**

Information in this documentation applies to the current release of IPEmotion software available on the Dataforth website.

# 4.0 Introduction

The Dataforth Plugin offers the ability to use the Dataforth MAQ®20 modular data acquisition system in IPEmotion.

The following modules are supported:

| MAQ20-COM2     | Communication Module; Ethernet, USB, RS-232                            |
|----------------|------------------------------------------------------------------------|
| MAQ20-COM4     | Communication Module; Ethernet, USB, RS-485                            |
| MAQ20-MVDN     | Analog Input Module; mV, Differential, 8-ch                            |
| MAQ20-VDN      | Analog Input Module; V, Differential, 8-ch                             |
| MAQ20-VSN      | Analog Input Module; V, Single Ended, 8-ch                             |
| MAQ20-IDN      | Analog Input Module; mA, Differential, 8-ch                            |
| MAQ20-ISN      | Analog Input Module; mA, Single Ended, 8-ch                            |
| MAQ20-ISOV1    | Isolated Analog Voltage Input Module, +/-1V, 8-ch                      |
| MAQ20-ISOV2    | Isolated Analog Voltage Input Module, +/-10V, 8-ch                     |
| MAQ20-ISOV3    | Isolated Analog Voltage Input Module, +/-20V, 8-ch                     |
| MAQ20-ISOV4    | Isolated Analog Voltage Input Module, +/-40V, 8-ch                     |
| MAQ20-ISOV5    | Isolated Analog Voltage Input Module, +/-60V, 8-ch                     |
| MAQ20-JTC      | Analog Input Module; Type J Thermocouple, 8-ch                         |
| MAQ20-KTC      | Analog Input Module; Type K Thermocouple, 8-ch                         |
| MAQ20-RSTC     | Analog Input Module; Type R and S Thermocouple, 8-ch                   |
| MAQ20-TTC      | Analog Input Module; Type T Thermocouple, 8-ch                         |
| MAQ20-RTD31    | 2- or 3-Wire RTD and Potentiometer Input Module; 6-ch                  |
| MAQ20-RTD41    | 4-Wire RTD and Potentiometer Input Module; 5-ch                        |
| MAQ20-BRDG1    | Strain Gage Input Module, 4-ch                                         |
| MAQ20-FREQ     | Analog Input Module; Frequency, 8-ch                                   |
| MAQ20-VO       | Analog Output Module; Voltage, Ch-Ch Isolated, 8-ch                    |
| MAQ20-IO       | Analog Output Module; Current, Ch-Ch Isolated, 8-ch                    |
| MAQ20-DIOL     | Discrete Input/Output Module, 5-ch Input, 5-ch Output                  |
| MAQ20-DIOH     | Discrete Input/Output Module, High Voltage AC, 4-ch Input, 4-ch Output |
| MAQ20-DIV20    | Discrete Input Module, 20-ch                                           |
| MAQ20-DIVC20   | Discrete Input Module with Compliance Voltage, 20-ch                   |
| MAQ20-DODC20SK | Discrete Output Module, 20-ch                                          |
| MAQ20-DORLY20  | Discrete Output Module; Isolated SPST Latching Relay Channels          |

# 5.0 Installation, Set Up, and Removal

# **System Requirements**

IPEmotion and the IPEmotion Dataforth Plugin can be run under the following operating systems:

- Windows 7, 32-bit or 64-bit\*
- Windows 10, 32-bit or 64-bit\*
- \* IPEmotion can run on 64-bit systems, but the 32-bit version of the IPEmotion software must be used for compatibility with the 32-bit Dataforth Plugin.

# Software Installation

The following instructions guide the installation process of the Dataforth Plugin.

# IPEmotion Dataforth Plugin installation requires administrator rights. To complete the installation process a minimum of limited user's or default user's rights is needed.

The installation of the IPEmotion Dataforth Plugin is based on an installation wizard that guides the setup process step by step.

To install the IPEmotion Dataforth Plugin:

- 1. Double-click the **IPEmotion Dataforth PlugIn Vxxx Setup.exe** to start the installation wizard.
- 2. **Welcome screen**: This is the first screen in the IPEmotion Dataforth Plugin installation wizard. Click **Next** to continue.
- 3. **Installation folder**: Accept the default installation location for IPEmotion Dataforth Plugin. To select another location click **Browse...** and select another folder.

To get information about available disk space click Disk Cost...

By default the Plugin is available for all users on the PC. To install it for only the current user, select **Just me**.

Click **Next** to continue.

4. Confirm installation: This screen indicates that IPEmotion Dataforth Plugin is ready to install.

Click Next to start installation.

- 5. **Installation**: A progress bar is shown during the installation process. Installation complete: This screen is shown after successful installation.
- 6. Click **Close** to finish installation.

# Software Removal

- 1. Open Programs and Features by clicking the **Star**t button, **Control Panel**, **Programs** and then **Programs and Features**
- 2. Select the IPEmotion Dataforth Plugin, and click Uninstall.
- 3. Click **Yes** to confirm removal.

# 6.0 Licensing

The MAQ20-951 and MAQ20-952 IPEMotion Software is used with the MAQ20 Data Acquisition System and is distributed by download only. MAQ20-951 is software which operates a system comprised of one MAQ20-COMx module and up to four MAQ20 I/O modules. The MAQ20-952 software allows the operation of up to an additional four MAQ20 I/O modules in a system. Multiple MAQ20-952 software licenses are required for systems with more than 8 MAQ20 I/O modules. A license is required for use of each MAQ20-951 and MAQ20-952.

A single MAQ20-951 license will allow operation of multiple MAQ20-COM2 and MAQ20-COM4 modules. A single MAQ20-951 license enables the operation of unlimited systems on a single computer. Multiple MAQ20-952 licenses must be purchased to cover the total I/O module count for all systems connected to a single computer.

The software is accessed through the Dataforth website Software Download Center. Customers must register on the website prior to downloading.

The software is available for download at no charge but will not operate without a license. Licenses are purchased under part numbers MAQ20-951 or MAQ20-952. The license is generated from the serial number of one of the MAQ20-COM2 or MAQ20-COM4 modules connected to a computer.

The IPEmotion Dataforth Edition serial number MAQ20-COM2 (or MAQ20-COM4) module is encrypted in the IPEmotion license code. If the system is configured manually, enter the serial number of the MAQ20-COMx module in the tab **Device** of the MAQ20-COMx configuration.

If the serial number is not valid the following message will post.

| IPEmotion                                      |
|------------------------------------------------|
| The licensed serial number could not be found. |
| QK                                             |
|                                                |

# 7.0 Using the IPEmotion Dataforth Plugin

This section offers an overview about the usage of the Plugin to handle connected Dataforth MAQ20 systems. It shows how to configure modules and acquire data. The documentation of analyzing and managing the acquired data will not be part of this manual. For further information for these topics see <u>MA1066</u> IPEmotion Software User Manual.

This documentation describes the special features and functions of the IPEmotion Dataforth Plugin. Common functionalities are not part of this documentation. For further information see <u>MA1066</u> IPEmotion Software User Manual.

#### Adding a MAQ20 system to IPEmotion

#### Hardware detection

The Plugin version can detect MAQ20 systems with a MAQ20-COM2 or a MAQ20-COM4 communication module. The -COMx module must be connected via USB port to the host computer. **Systems connected via TCP/IP or RS232/RS485 will not be detected automatically!** 

After starting IPEmotion, the hardware detection process will begin automatically and the Dataforth MAQ20 system with all supported modules will appear in IPEmotion as an acquisition configuration.

If the automatic hardware detection is not configured in IPEmotion, start the detection by clicking **Detect**.

The hardware configuration screen will appear as follows:

| 2 🗅 🔒 🗄 🛃 👗 🗡                   | 🦌 🖪 🖻 🤌 🛛               | 🕽 🗙 🗶 🖉 o                                                                           | r 🦚 🔇                | ? 🛽     | -        | _         | IPEmotion      | 1          |               |               | ×  |
|---------------------------------|-------------------------|-------------------------------------------------------------------------------------|----------------------|---------|----------|-----------|----------------|------------|---------------|---------------|----|
| File Project Signals A          | Acquisition View        | Data manager                                                                        | Analysis             | Re      | porting  | Scripting | Info           |            |               | $( \uparrow)$ | 0  |
|                                 |                         | 274. 🛌 🕹 46                                                                         | 35%                  |         |          |           |                |            |               |               |    |
|                                 | + 🗶 📕                   | X 📃 🕅                                                                               | 34≯                  |         |          |           |                |            |               |               |    |
| DATAFORTH MAQ - System Compor   | nents Import Export     | Check Adjust Dete                                                                   | t Initialize         | Display | Details  |           |                |            |               |               |    |
| Hardware                        | Configuration           |                                                                                     | Access               |         | View     |           |                |            |               |               |    |
| V01.01.01.0002 RC               | Nar                     | ne                                                                                  | Active               | Unit    | Phys Min | Phys Max  | Sensor Min     | Sensor Max | Sampling rate |               | 1- |
| Name                            | Σ۴                      |                                                                                     |                      |         |          |           |                |            |               |               |    |
|                                 | ▶ 1-R                   | STC-0                                                                               |                      | °C      | 0,0      | 1750,0    | 0              | 1750       | 1 Hz          |               |    |
| MAQ20-1-COM2                    | 0 1-R                   | STC-1                                                                               |                      | °C      | 0,0      | 1750,0    | 0              | 1750       | 1 Hz          |               |    |
| MAQ20-RSTC                      | 0 1-R                   | STC-2                                                                               |                      | °C      | 0,0      | 1750,0    | 0              | 1750       | 1 Hz          |               |    |
| MAQ20-JTC                       | 0 1-R                   | STC-3                                                                               |                      | °C      | 0,0      | 1750,0    | 0              | 1750       | 1 Hz          |               |    |
| MAQ20-KTC                       | 0 1-R                   | STC-4                                                                               |                      | °C      | 0,0      | 1750,0    | 0              | 1750       | 1 Hz          |               |    |
| MAQ20-ISN                       | 0 1-R                   | STC-5                                                                               |                      | °C      | 0,0      | 1750,0    | 0              | 1750       | 1 Hz          |               |    |
| MAQ20-MVDN                      | 0<br>1-R                | STC-6                                                                               |                      | °C      | 0,0      | 1750,0    | 0              | 1750       | 1 Hz          |               |    |
| MAQ20-DIOL                      | 0 1-R                   | STC-7                                                                               |                      | °C      | 0.0      | 1750.0    | 0              | 1750       | 1 Hz          |               | Ŧ  |
| MAQ20-VSN                       | 0 Genera                | Connection RT                                                                       | C Device             |         |          |           |                |            |               |               |    |
|                                 |                         | Active: MAQ20-1-<br>Name: MAQ20-1-<br>Description: Communica<br>Reference: MAQ20-1- | COM2<br>ation Module | USB     |          |           |                |            |               |               |    |
| Storing                         |                         |                                                                                     |                      |         |          |           |                |            |               |               | ×  |
| Name                            | Status                  | Raw file                                                                            |                      |         |          | Me        | asurement file |            |               |               |    |
| Storage group-1                 | Offline                 |                                                                                     |                      |         |          | 1.12      |                |            |               |               |    |
| Scoluge group 1                 |                         |                                                                                     |                      |         |          |           |                |            |               |               |    |
| 🖩 Messages 🛛 🖾 Status 🖓 Storing | 🖲 Output                |                                                                                     |                      |         |          |           |                |            |               |               |    |
| I of 1 selected  I petronik     | CAN: No suitable CAN me | dium found.                                                                         |                      |         |          |           |                |            |               |               | 1  |

#### Manually Adding MAQ20 System

If Dataforth hardware is not connected via USB, manually define the hardware in IPEmotion:

1. If the Dataforth hardware is not selected, click on the icon in the hardware menu.

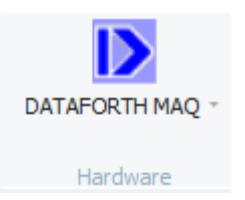

2. Press Add system and select the MAQ20-COMx module used in the system.

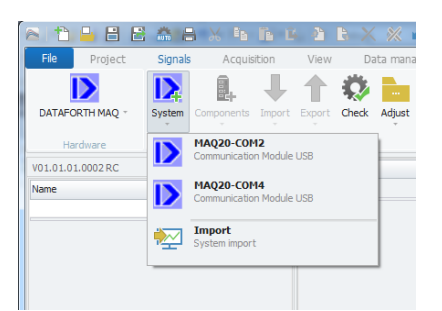

3. Press Add component and select the I/O modules in the system.

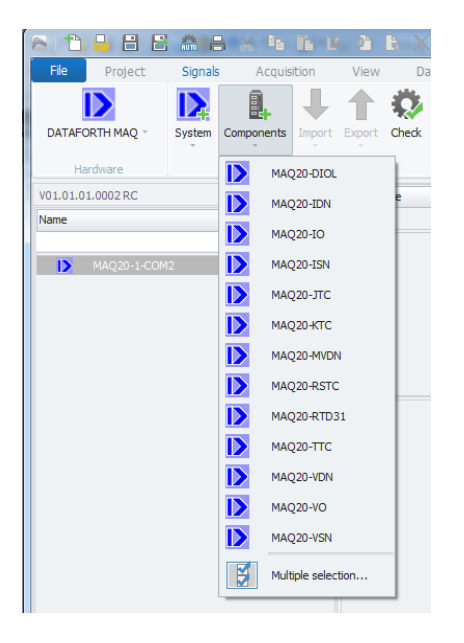

Configuration of individual MAQ20 I/O modules is described in the following sections.

#### **Reassignment and Synchronization**

When new modules are added to a MAQ20 system or if existing MAQ20 modules are assigned to other registration slots, update the system configuration in IPEmotion by selecting **Synchronize** in the IPEmotion Signals menu.

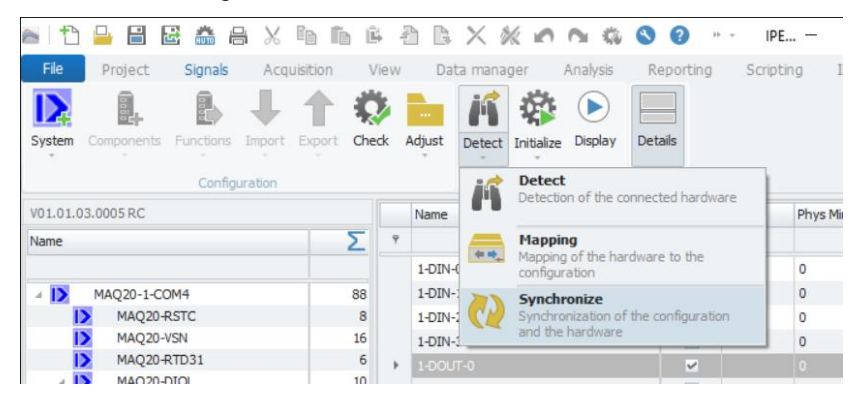

Synchronization triggers the following actions:

- The Plugin searches all configured modules. If they are not found, they will be deactivated

| Name       |          | 2  |
|------------|----------|----|
| 1 D Margan | 2014     | 8  |
| NAQ2       | 20-RSTC  |    |
| MAC:       |          | 16 |
| I> MAQ2    | 20-RTD31 | 1  |
| A D MAQ2   | 20-DIOL  | 1  |
| f(x) 1     | -Timer-0 | 1  |
| f(x) 1     | -Timer-1 |    |
| I> MAQ2    | 20-IO    | 1  |
| I> MAQ2    | 20-TTC   | 1  |
| I> MAQ2    | 20-ISN   | 1  |
| I> MAQ2    | 20-DIOH  | 1  |
| IN MACC    | DIOH     | 1  |

- New modules will be added to the configuration
- If existing modules are located at other slot positions the slot ID of the modules will be updated

NOTE: Changes in module configurations will be active only after pressing *Initialize* in IPEmotion. With this action the data will be transferred to the module.

# 8.0 MAQ20-COM2

#### Connection

The Plugin can communicate via Ethernet, USB, or RS-232 with the Dataforth MAQ20 hardware.

The Tab Connection shows the configuration for communication.

| General Connectio                   | n RTC Device |         |    |        |   |             |        |   |
|-------------------------------------|--------------|---------|----|--------|---|-------------|--------|---|
| <ul> <li>Select Ethernet</li> </ul> | Ethernet     |         | US | 3      |   | RS232/RS485 |        |   |
| <ul> <li>Select USB</li> </ul>      | IP Address:  | 0.0.0.0 | F  | ort: 1 | - | Baud Rate:  | 115200 | Ŧ |
| <ul> <li>Select RS232</li> </ul>    | Subnet Mask: | 0.0.0   |    |        |   | Parity:     | Even   | Ŧ |
|                                     |              |         |    |        |   | Slave ID:   | 16     | d |
|                                     |              |         |    |        |   | Com Port:   | COM 1  | - |

To connect the MAQ20-COM2 via TCP/Ethernet:

- 1. Select Select Ethernet Radio Button
- 2. Enter IP Address and Subnet Mask

To connect the MAQ20 COM2 via USB:

- 1. Select Select USB Radio Button
- 2. Enter USB Port

To connect the MAQ20 COM2 via RS-232:

- 1. Select Select RS232 Radio Button
- 2. Enter Baud Rate, Parity, Slave ID and Com Port.

#### Real Time Clock (RTC)

The on board real time clock (RTC) on the MAQ20-COM2 can be synchronized with the PC system clock.

During hardware detection or initialization the actual date and time of the RTC will updated in the field **Date/Time RTC** in the Tab **RTC**.

| General | Connectio    | n RTC     | Device         |
|---------|--------------|-----------|----------------|
|         |              | Sync F    | RTC to PC time |
| Date    | e/Time RTC:  | 10.04.201 | 3 14:28:49     |
| Sync    | hronized at: |           |                |
|         |              |           |                |
|         |              |           |                |
|         |              |           |                |
|         |              |           |                |
|         |              |           |                |

Click **Sync RTC to PC time** to synchronize the RTC. Both fields (Date/Time RTC and Synchronized at) will show the time and date stored in the RTC.

If a system is manually created, the **Sync RTC to PC time** button is disabled. Initializing the system will enable this button.

# Device

After hardware detection or initialization the tab **Device** contains shows the following module information:

- Device (name)
- Serial Number
- Date Code
- Firmware Rev. (Firmware Revision)

| General Connect<br>Device: | tion RTC Device |  |  |
|----------------------------|-----------------|--|--|
| Serial Number:             | 0094847-08      |  |  |
| Date Code:                 | D0214           |  |  |
| Firmware Rev.:             | F1.22           |  |  |
| System Number:             | 1 d             |  |  |

The fields for device, date code and firmware revision are read only. The field for the serial number is writable. This is used for licensing.

The edit field **System Number** can be used to define the system number of the MAQ20-COM2. This value has no relevance for system configuration but it makes it easier to allocate a module channel to a MAQ20-COM2 module. All unnamed channels of modules start with the system number of the MAQ20-COM2 in its name the modules belong to. Changing the system number will rename all unnamed channel names.

# 9.0 MAQ20-COM4

#### Connection

The Plugin can communicate via Ethernet, USB or RS-485 with the Dataforth MAQ20 hardware.

The Tab Connection shows the configuration for communication.

| General     | Connection | RTC Device   |         |         |             |        |   |
|-------------|------------|--------------|---------|---------|-------------|--------|---|
| 🔾 Select Et | hernet     | Ethernet     |         | USB     | RS232/RS485 |        |   |
| Select US   | SB         | IP Address:  | 0.0.0   | Port: 1 | Baud Rate:  | 115200 | Ŧ |
| Select RS   | \$485      | Subnet Mask: | 0.0.0.0 |         | Parity:     | Even   | - |
|             |            |              |         |         | Slave ID:   | 16     | d |
|             |            |              |         |         | Com Port:   | COM 1  | Ŧ |

To connect the MAQ20-COM4 via TCP/Ethernet:

- 1. Select Select Ethernet Radio Button
- 2. Enter IP Address and Subnet Mask

To connect the MAQ20-COM4 via USB:

- 1. Select Select USB Radio Button
- 2. Enter USB Port

To connect the MAQ20-COM4 via RS485:

- 1. Select Select RS485 Radio Button
- 2. Enter Baud Rate, Parity, Slave ID and Com Port.

#### Real Time Clock (RTC)

The on board real time clock (RTC) on the MAQ20-COM4 can be synchronized with the PC system clock.

During hardware detection or initialization the actual date and time of the RTC will updated in the field **Date/Time RTC** in the Tab **RTC**.

| neral    Connecti | on RTC Device       | 1 |  |  |
|-------------------|---------------------|---|--|--|
| Date/Time RTC:    | 10.04.2013 14:28:49 |   |  |  |
| Synchronized at:  |                     |   |  |  |
|                   |                     |   |  |  |
|                   |                     |   |  |  |
|                   |                     |   |  |  |

Click **Sync RTC to PC time** to synchronize the RTC. Both fields (Date/Time RTC and Synchronized at) will show the time and date stored in the RTC.

If a system is manually created, the **Sync RTC to PC time** button will be disabled. The button will be enabled after initializing the system.

# Device

After hardware detection or initialization the tab **Device** contains shows the following module information:

- Device (name)
- Serial Number
- Date Code
- Firmware Rev. (Firmware Revision)

| General | Connecti   | on RTC     | Device |
|---------|------------|------------|--------|
|         | Device:    | MAQ20-CO   | M4     |
| Seria   | al Number: | 0074248-03 | 1      |
| D       | ate Code:  | D0412      |        |
| Firmw   | vare Rev.: | F1.00      |        |
| System  | n Number:  | 1          | d      |
|         |            |            |        |
|         |            |            |        |

The fields for device, date code and firmware revision are read only. The field for the serial number is writable. This is used for licensing.

The edit field **System Number** can be used to define the system number of the MAQ20-COM4. This value has no relevance for system configuration but it makes it easier to allocate a module channel to a MAQ20-COM4 module. All unnamed channels of modules start with the system number of the MAQ20-COM4 in its name the modules belong to. Changing the system number will rename all unnamed channel names.

# 10.0 MAQ20-MVDN, MAQ20-VDN, MAQ20-VSN, MAQ20-IDN, MAQ20-ISN

This section describes the interface to the MAQ20-MVDN, MAQ20-VDN, MAQ20-VSN, MAQ20-IDN, and MAQ20-ISN voltage and current input modules. For a detailed description of module functions and operation, see <u>MA1041</u> MAQ20-MVDN/-VDN/-VSN/-IDN/-ISN Hardware User Manual.

#### Device

After hardware detection or initialization the tab **Device** contains shows the following module information:

- Device (name)
- Serial Number
- Date Code
- Firmware Rev. (Firmware Revision)
- Slot

| MAQ20-VSN  |
|------------|
| 0087354-29 |
| D0513      |
| F1.50      |
| 8 *        |
| 0          |
|            |
|            |

The fields for device, serial number, date code and firmware revision are read only.

The field **Slot** defines the position of the module in the MAQ20 system. The slot number corresponds to the Modbus address range of the module. When manual configuration is used, the slot number must be defined in the field **Slot**.

#### Channels

Input range for each channel can be defined separately. The possible ranges are defined in the sensor range of the scaling tab.

|   | Name        |        |         | Active  | Unit  | Phys Min | Phys Max | Sensor Min | Sensor Max   | Sampling rate | 4 | • |
|---|-------------|--------|---------|---------|-------|----------|----------|------------|--------------|---------------|---|---|
| 7 |             |        |         |         |       |          |          |            |              |               |   |   |
| > | 2-VDN-0     |        |         |         |       |          |          |            |              |               |   |   |
|   | 2-VDN-1     |        |         |         | ٧     | -5,000   | 5,000    | -5         | 5            | 1 Hz          |   | _ |
|   | 2-VDN-2     |        |         |         | ٧     | -5,000   | 5,000    | -5         | 5            | 1 Hz          | 1 |   |
|   | 2-VDN-3     |        |         |         | ٧     | -5,000   | 5,000    | -5         | 5            | 1 Hz          |   |   |
|   | 2-VDN-4     |        |         |         | ٧     | -5,000   | 5,000    | -5         | 5            | 1 Hz          |   |   |
|   | 2-VDN-5     |        |         |         | ٧     | -5,000   | 5,000    | -5         | 5            | 1 Hz          |   | 1 |
|   | 2-VDN-6     |        |         |         | ٧     | -5,000   | 5,000    | -5         | 5            | 1 Hz          |   |   |
|   | 2-VDN-7     |        |         |         | ٧     | -5,000   | 5,000    | -5         | 5            | 1 Hz          |   | r |
| G | eneral      | Format | Scaling | Display | Setup |          |          |            |              |               |   |   |
| - | Sensor mod  | de     |         |         |       |          |          |            |              |               |   |   |
|   |             | Mode:  | Voltage |         |       |          |          |            | Scaling calc | ulator        |   |   |
| 4 | iensor ran  | ige    |         |         |       |          |          |            |              |               |   |   |
|   |             | Min:   | -40     | -       |       | Max: 4   |          |            | Unit: V      |               |   |   |
|   |             |        | -60     | _       |       |          |          |            |              |               |   |   |
| F | hysical rai | nge    | -40     |         |       |          |          |            |              |               |   |   |
|   |             | Min:   | -10     |         |       | Max: 4   | 0,000    |            | Unit: V      |               |   |   |
| 1 |             |        | -5      |         |       |          |          |            |              |               |   |   |

The channels for current input or voltage input can be configured to display:

- Current channel = shows the actual voltage value
- Average channel = shows average value since acquisition start
- Minimum channel = shows minimum value since acquisition start
- Maximum channel = shows maximum value since acquisition start

These settings can be configured in the **Setup** tab for a channel

|   | Name    |             |         | Active  | Unit  | Phys Min | Phys Max | Sensor Min | Sensor Max | Sampling rate | - |
|---|---------|-------------|---------|---------|-------|----------|----------|------------|------------|---------------|---|
| 7 |         |             |         |         |       |          |          |            |            |               |   |
| > | 2-VDN-0 | 0           |         |         | , V   | -40,000  | 40,000   | -40        | 40         | 1 Hz          |   |
|   | 2-VDN-  | 1           |         |         | ۷     | -5,000   | 5,000    | -5         | 5          | 1 Hz          | = |
|   | 2-VDN-2 | 2           |         |         | ٧     | -5,000   | 5,000    | -5         | 5          | 1 Hz          |   |
|   | 2-VDN-: | 3           |         |         | ۷     | -5,000   | 5,000    | -5         | 5          | 1 Hz          |   |
|   | 2-VDN-  | 4           |         |         | ٧     | -5,000   | 5,000    | -5         | 5          | 1 Hz          |   |
|   | 2-VDN-  | 5           |         |         | ۷     | -5,000   | 5,000    | -5         | 5          | 1 Hz          |   |
|   | 2-VDN-6 | 6           |         |         | ٧     | -5,000   | 5,000    | -5         | 5          | 1 Hz          |   |
|   | 2-VDN-3 | 7           |         |         | ٧     | -5,000   | 5,000    | -5         | 5          | 1 Hz          | - |
| G | eneral  | Format      | Scaling | Display | Setup |          |          |            |            |               |   |
|   | Inc     | out select: | Current | -       |       |          |          |            |            |               |   |
|   |         | - THE REP.  | Current |         |       |          |          |            |            |               |   |
|   | Averag  | e weight:   | Average |         |       |          |          |            |            |               |   |
|   |         |             | Maximum |         |       |          |          |            |            |               |   |
|   |         |             | Minimum |         | l     |          |          |            |            |               |   |
|   |         |             |         |         |       |          |          |            |            |               |   |
|   |         |             |         |         |       |          |          |            |            |               |   |
|   |         |             |         |         |       |          |          |            |            |               |   |
|   |         |             |         |         |       |          |          |            |            |               |   |

If the channel is configured to display average data the average weight can be defined in the field **Average Weight**.

If the channel is not set to display current data and has not been named by the user, the name of the channel will be added by the channel type (e. g. **2-VDN-0-Average**).

# 11.0 MAQ20-ISOMV1, MAQ20-ISOI1, MAQ20-ISOV1 through -ISOV5

This section describes the interface to the MAQ20-ISOMV1, MAQ20-ISOI1 and MAQ20-ISOV1 through -ISOV5 isolated channel-to-channel voltage and current input modules. For a detailed description of module functions and operation, see <u>MA1062</u> MAQ20-ISOMV/-ISOV/-ISOI Hardware User Manual.

#### Device

After hardware detection or initialization the tab **Device** contains shows the following module information:

- Device (name)
- Serial Number
- Date Code
- Firmware Rev. (Firmware Revision)
- Slot

| G | eneral Device | •              |
|---|---------------|----------------|
|   | Devic         | e: MAQ20-ISOV1 |
|   | Serial Numbe  | r: 0126970-04  |
|   | Date Cod      | E: D1018       |
|   | Firmware Rev  | .: F1.02       |
|   | Slo           | t: 6 •         |
|   |               |                |
|   |               |                |

The fields for device, serial number, date code and firmware revision are read only.

The field **Slot** defines the position of the module in the MAQ20 system. The slot number corresponds to the Modbus address range of the module. When manual configuration is used, the slot number must be defined in the field **Slot**.

#### Channels

Input ranges for each channel can be defined separately. The possible ranges are defined in the sensor range of the scaling tab.

| Name                    | Active | Unit | Phys Min | Phys Max | Sensor Min | Sensor Max    | Sampling rate |
|-------------------------|--------|------|----------|----------|------------|---------------|---------------|
| ₽                       |        |      |          |          |            |               |               |
| > 1-ISOV1-0             |        |      | 0.00000  | 1.00000  |            |               |               |
| 1-ISOV1-1               |        | V    | 0.00000  | 1.00000  | 0          | 1             | 1 Hz          |
| 1-ISOV1-2               |        | V    | -1.00000 | 1.00000  | -1         | 1             | 1 Hz          |
| 1-ISOV1-3               |        | V    | -1.00000 | 1.00000  | -1         | 1             | 1 Hz          |
| 1-ISOV1-4               |        | V    | -1.00000 | 1.00000  | -1         | 1             | 1 Hz          |
| 1-ISOV1-5               |        | V    | -1.00000 | 1.00000  | -1         | 1             | 1 Hz          |
| 1-ISOV1-6               |        | V    | -1.00000 | 1.00000  | -1         | 1             | 1 Hz          |
| 1-ISOV1-7               |        | V    | -1.00000 | 1.00000  | -1         | 1             | 1 Hz          |
| General Scaling Display | Setup  |      |          |          |            |               |               |
| Sensor mode             |        |      |          |          |            |               |               |
| Mode: Voltag            | e      |      |          | *        |            | Scaling calco | ulator        |
| Sensor range            |        |      |          |          |            |               |               |
| Min: 0                  | ٣      |      | Max: 1   |          |            | Unit: V       |               |
| -1<br>Physical range 0  |        |      |          |          |            |               |               |
| Min: 0.000              | 00     |      | Max: 1.0 | 0000     |            | Unit: V       |               |
|                         |        |      |          |          |            |               |               |

The channels for current input or voltage input can be configured to display:

- Current channel
- = shows the actual voltage value
- Average channel
- = shows average value since acquisition start
- Minimum channel
- = shows minimum value since acquisition start
- Maximum channel
- = shows maximum value since acquisition start

|   | Name                 |                | Active | Unit | 1     | Phys Min  | Phys Max |   | Sensor Min    | Sensor   | Max 9    | Sampling rate |  |
|---|----------------------|----------------|--------|------|-------|-----------|----------|---|---------------|----------|----------|---------------|--|
| 7 |                      |                |        |      |       |           |          |   |               |          |          |               |  |
| > | 1-ISOV1-0            |                |        |      |       | 0.00000   | 1.00000  |   | 0             |          |          |               |  |
|   | 1-ISOV1-1            |                |        | ۷    | (     | 0.00000   | 1.00000  | ( | 0             | 1        | 1        | 1 Hz          |  |
|   | 1-ISOV1-2            |                |        | V    | •     | -1.00000  | 1.00000  |   | -1            | 1        |          | 1 Hz          |  |
|   | 1-ISOV1-3            |                |        | V    |       | -1.00000  | 1.00000  |   | -1            | 1        | 1        | 1 Hz          |  |
|   | 1-ISOV1-4            |                |        | V    |       | -1.00000  | 1.00000  |   | -1            | 1        | 1        | 1 Hz          |  |
|   | 1-ISOV1-5            |                |        | V    |       | -1.00000  | 1.00000  |   | -1            | 1        | 1        | 1 Hz          |  |
|   | 1-ISOV1-6            |                |        | V    | •     | -1.00000  | 1.00000  |   | -1            | 1        | 1        | 1 Hz          |  |
|   | 1-ISOV1-7            |                |        | V    | ·     | -1.00000  | 1.00000  |   | -1            | 1        |          | 1 Hz          |  |
| G | eneral Scaling Disp  | olay           | Setup  |      |       |           |          |   |               |          |          |               |  |
|   | Input select: Curr   | rent           | ٠      |      | Alarm | 1         |          |   |               |          |          |               |  |
|   | Average Weight: Curr | rent           |        |      |       |           |          |   | High-High Lir | nit: 1.1 | 1        |               |  |
|   | Max                  | erage<br>ximum |        |      | ту    | ype: Tra  | cking    | - | High Lir      | nit: 1.1 | 1        |               |  |
|   | Mini                 | imum           |        |      | Lin   | nits: Lov | v Limit  | - | Low Lir       | nit: -0. | .0999302 | 24            |  |
|   |                      |                |        |      |       |           |          |   | Low-Low Lir   | mit: -0. | .0999651 | 13            |  |
|   |                      |                |        |      |       |           |          |   | HHLL Deadba   | nd: -2.  | 905934E  | -06           |  |
|   |                      |                |        |      |       |           |          |   | HL Deadba     | nd: -2.  | 905934E  | -06           |  |

These settings can be configured in the Setup tab for a channel

If the channel is configured to display average data the average weight can be defined in the field **Average Weight**.

If the channel is not set to display current data and has not been named by the user, the name of the channel will be added by the channel type (e. g. **2-ISOV1-0-Average**).

# 12.0 MAQ20-JTC, MAQ20-KTC, MAQ20-TTC, MAQ20-RSTC

This section describes the interface to the MAQ20-JTC, MAQ20-KTC, MAQ20-TTC and MAQ20-RSTC thermocouple input modules. For a detailed description of module functions and operation, see <u>MA1047</u> MAQ20-JTC/-KTC/-RSTC Hardware User Manual.

#### Device

After hardware detection or after initialization the tab **Device** contains shows the following module information:

- Device (name)
- Serial Number
- Date Code
- Firmware Rev. (Firmware Revision)
- Slot

| General  | Device  |            |
|----------|---------|------------|
|          | Device: | MAQ20-JTC  |
| Serial N | umber:  | 0088360-05 |
| Date     | e Code: | D1013      |
| Firmware | e Rev.: | F2.50      |
|          | Slot:   | 2 *        |
|          |         |            |
|          |         |            |

The fields for device, serial number, date code and firmware revision are read only.

The field **Slot** defines the position of the module in the MAQ20 system. The slot number corresponds to the Modbus address range of the module. When manual configuration is used, the slot number must be defined in the field **Slot**.

#### Channels

The input range for each channel can be defined separately. The possible ranges are defined in the sensor range of the scaling tab.

| Name                  | Active        | Unit   | Phys Min | Phys Max | Sensor Min | Sensor Max   | Sampling rate |  |
|-----------------------|---------------|--------|----------|----------|------------|--------------|---------------|--|
| 8                     |               |        |          | l.       |            |              |               |  |
| > 2-JTC-0             |               | °C     | -100,0   | 760,0    | -100       | 760          | 1 Hz          |  |
| 2-JTC-1               |               | °C     | -100,0   | 760,0    | -100       | 760          | 1 Hz          |  |
| 2-JTC-2               |               | °C     | -100,0   | 760,0    | -100       | 760          | 1 Hz          |  |
| 2-JTC-3               |               | °C     | -100,0   | 760,0    | -100       | 760          | 1 Hz          |  |
| 2-JTC-4               |               | °C     | -100,0   | 760,0    | -100       | 760          | 1 Hz          |  |
| 2-JTC-5               |               | °C     | -100,0   | 760,0    | -100       | 760          | 1 Hz          |  |
| 2-JTC-6               |               | °C     | -100,0   | 760,0    | -100       | 760          | 1 Hz          |  |
| 2-JTC-7               |               | °C     | -100,0   | 760,0    | -100       | 760          | 1 Hz          |  |
| General Format Scalin | Display       | Setup  |          |          |            |              |               |  |
| Sensor mode           | -             |        |          |          |            |              |               |  |
|                       | 1             | 7      |          |          |            | Scaling cale | ulator        |  |
| Mode: Inerr           | io element or | cype J |          |          |            | Jeaning cale | diacor        |  |
| Sensor range          |               |        |          |          |            |              |               |  |
| Min: -100             |               |        | Max: 7   | 60 .     |            | Unit: °C     |               |  |
|                       |               |        |          | 60       |            | 07           |               |  |
|                       |               |        | 1        | 00       |            |              |               |  |
| Physical range        |               |        | 3        | 93       |            |              |               |  |

The thermocouple input modules allow channel definition as

- Current channel =
  - = shows the actual TC value
- Average channelMinimum channel
- = shows average value since acquisition start= shows minimum value since acquisition start
- Maximum channel = shows maximum value since acquisition start

| N    | lame          |         | Active  | Unit  | Phys Min | Phys Max | Sensor Min | Sensor Max | Sampling rate | - |
|------|---------------|---------|---------|-------|----------|----------|------------|------------|---------------|---|
| 7    |               |         |         |       |          |          |            |            |               |   |
| > 2- | -JTC-0-Averag | 3       |         | °C    | -100,0   | 760,0    | -100       | 760        | 1 Hz          |   |
| 2.   | -JTC-1        |         |         | °C    | -100,0   | 760,0    | -100       | 760        | 1 Hz          |   |
| 2.   | -JTC-2        |         |         | °C    | -100,0   | 760,0    | -100       | 760        | 1 Hz          |   |
| 2.   | -JTC-3        |         |         | °C    | -100,0   | 760,0    | -100       | 760        | 1 Hz          |   |
| 2.   | -JTC-4        |         |         | °C    | -100,0   | 760,0    | -100       | 760        | 1 Hz          |   |
| 2.   | -JTC-5        |         |         | °C    | -100,0   | 760,0    | -100       | 760        | 1 Hz          |   |
| 2.   | -JTC-6        |         |         | °C    | -100,0   | 760,0    | -100       | 760        | 1 Hz          |   |
| 2.   | -JTC-7        |         |         | °C    | -100,0   | 760,0    | -100       | 760        | 1 Hz          |   |
| Gen  | eral Format   | Scaling | Display | Setup |          |          |            |            |               |   |
|      | Input select  | Average | -       |       |          |          |            |            |               |   |
|      |               | Current |         |       |          |          |            |            |               |   |
| А    | verage weight | Average |         |       |          |          |            |            |               |   |
|      |               | Maximum | Č.      |       |          |          |            |            |               |   |
|      |               | Minimum |         | 1     |          |          |            |            |               |   |
|      |               |         |         |       |          |          |            |            |               |   |
|      |               |         |         |       |          |          |            |            |               |   |
|      |               |         |         |       |          |          |            |            |               |   |
|      |               |         |         |       |          |          |            |            |               |   |

#### To configure the channel, select the type in the tab **Setup**

If the channel is an average channel the average weight can be defined in the field Average Weight.

If the channel is not a current channel and if the channel is not named by the user, the name of the channel will be added by the channel type, e. g. **2-JTC-0-Average**).

# 13.0 MAQ20-RTD31, MAQ30-RTD41

This section describes the interface to the MAQ20-RTD31 three-wire RTD and potentiometer input module and MAQ20-RTD41 four-wire RTD input module. For a detailed description of module functions and operation, see <u>MA1044</u> MAQ20-RTD31/-RTD41 Hardware User Manual.

#### Device

After hardware detection or initialization the tab **Device** contains shows the following module information:

- Device (name)
- Serial Number
- Date Code
- Firmware Rev. (Firmware Revision)
- Slot

| General Device |             |
|----------------|-------------|
| Device:        | MAQ20-RTD31 |
| Serial Number: | 0114836-03  |
| Date Code:     | D0916       |
| Firmware Rev.: | F2.15       |
| Slot:          | 3 🔹         |
|                |             |
|                |             |

The fields for device, serial number, date code and firmware revision are read only.

The field **Slot** defines the position of the module in the MAQ20 system. The slot number corresponds to the Modbus address range of the module. When manual configuration is used, the slot number must be defined in the field **Slot**.

#### Channel

In the Tab **Scaling**, the following input modes can be selected:

- PT100
- Resistance
- Temperature

| General Format | Scaling Display Setup |                    |
|----------------|-----------------------|--------------------|
| Sensor mode    |                       |                    |
| Mode:          | PT100 -               | Scaling calculator |
|                | PT100                 |                    |
| Sensor range   | Resistance            |                    |
| Min:           | Temperature           | Unit: °C 👻         |
|                |                       |                    |
| Physical range |                       |                    |
| Min:           | -200,0 Max: 850,0     | Unit: C            |
|                |                       |                    |

The RTD and potentiometer input modules allow channel definition as

- Current channel
- = shows the actual input sensor value
- Average channel
- = shows average value since acquisition start
- Minimum channel = shows m
  - = shows minimum value since acquisition start
- Maximum channel = shows maximum value since acquisition start

|   | Name              |                    | Active   | Unit | Phys Min       | Phys Max | Sensor Min   | Sensor Max     | Sampling rate |
|---|-------------------|--------------------|----------|------|----------------|----------|--------------|----------------|---------------|
| 9 |                   |                    |          |      |                |          |              |                |               |
| > | 1-RTD31-0-Average |                    | ✓        | °C   | -200.0         | 850.0    | -200         | 850            |               |
|   | 1-RTD31-1         |                    | ✓        | °C   | -200.0         | 850.0    | -200         | 850            | 1 Hz          |
|   | 1-RTD31-2         |                    | ~        | °C   | -200.0         | 850.0    | -200         | 850            | 1 Hz          |
|   | 1-RTD31-3         |                    | ~        | °C   | -200.0         | 850.0    | -200         | 850            | 1 Hz          |
|   | 1-RTD31-4         |                    | <b>v</b> | °C   | -200.0         | 850.0    | -200         | 850            | 1 Hz          |
|   | 1-RTD31-5         |                    | ✓        | °C   | -200.0         | 850.0    | -200         | 850            | 1 Hz          |
|   |                   |                    |          |      |                |          |              |                |               |
| G | eneral Scaling    | Display            | Setup    |      |                |          |              |                |               |
|   | Input select:     | Average            | -        |      | Alarm          |          |              |                |               |
|   | Average Weight:   | Current            |          |      |                |          | High-High Li | imit: -0.20157 | 23            |
|   |                   | Average<br>Maximum |          |      | Type: Trackir  | ng 🝷     | High Li      | imit: 0.010078 | 861           |
|   |                   | Minimum            |          |      | Limits: Low Li | mit 👻    | Low Li       | imit: 866.7204 | 1             |
|   |                   |                    |          |      |                |          | Low-Low Li   | imit: _0.20157 |               |
|   |                   |                    |          |      |                |          |              |                | 2.5           |
|   |                   |                    |          |      |                |          | HHLL Deadba  | and: -0.20157  | 23            |
|   |                   |                    |          |      |                |          | HL Deadba    | and: 0.010078  | 861           |

# To configure the channel, select the type in the tab **Setup**

If the channel is an average channel the average weight can be defined in the field **Average Weight**.

If the channel is not a current channel and if the channel is not named by the user, the name of the channel will be added by the channel type, e. g. **2-RTD-0-Average**).

# 14.0 MAQ20-BRDG1

This section describes the interface to the MAQ20-BRDG1 strain gage module. For a detailed description of module functions and operation, see <u>MA1046</u> MAQ20-BRDG1 Hardware User Manual.

#### Device

After hardware detection or initialization the tab **Device** contains the following module information:

- Device (name)
- Serial Number
- Date Code
- Firmware Rev. (Firmware Revision)
- Slot

| Device:        |              |
|----------------|--------------|
|                | Ingeo breosi |
| Serial Number: | 0110001-12   |
| Date Code:     | 04516        |
| Firmware Rev.: | F1.51        |
| Slot: 5        | 5 🔻          |

The fields for device, serial number, date code and firmware revision are read only.

The field Slot defines the position of the module in the MAQ20 system. The slot number corresponds to the Modbus address range of the module. When manual configuration is used, the slot number must be defined in the field **Slot**.

#### Settings

The tab Settings contains the configuration parameters for the module. The parameters are

- Excitation Voltage
- Burst Scan Data Rate
- V/V Calibration
- FIR Filter
- Shunt Calibration

| General Device Setti  | ngs        |   |  |  |
|-----------------------|------------|---|--|--|
| Excitation Voltage:   | 2.5 V -    | ] |  |  |
| Burst Scan Data Rate: | 4 kS/s 🔻   | ] |  |  |
| V/V Calibration:      | Disabled 🔻 | ] |  |  |
| FIR Filter:           | Disabled 🔻 | ] |  |  |
| Shunt Calibration:    | OFF -      | ] |  |  |
|                       |            |   |  |  |
|                       |            |   |  |  |

#### **Strain Gage Input Channels**

Strain Gage Input channels can be configured via Settings tab. The configuration parameters are

- Bridge type
- Shunt resistor
- Auto zero

| General Format Sca | ling Display Set | tings |
|--------------------|------------------|-------|
| Bridge type:       | Full Bridge 🔹 👻  |       |
| Shunt resistor:    | 60kohm 👻         |       |
| Auto zero:         | Clear 🔻          |       |
|                    |                  |       |
|                    |                  |       |
|                    |                  |       |
|                    |                  |       |
|                    |                  |       |

#### **Excitation Channels**

There is no special configuration for MAQ20-BRDG1 excitation channels. All configurations for excitation channels are typical IPEmotion functionalities. For further information see <u>MA1066</u> IPEmotion Software User Manual.

# 15.0 MAQ20-FREQ

This section describes the interface to the MAQ20-FREQ frequency input module. For a detailed description of module functions and operation, see <u>MA1048</u> MAQ20-FREQ Hardware User Manual.

#### Device

After hardware detection or initialization the tab **Device** contains shows the following module information:

- Device (name)
- Serial Number
- Date Code
- Firmware Rev. (Firmware Revision)
- Slot

| General Device | Settings   |
|----------------|------------|
| Device:        | MAQ20-FREQ |
| Serial Number: | 0118010-02 |
| Date Code:     | D0217      |
| Firmware Rev.: | F1.20      |
| Slot:          | 2 *        |

The fields for device, serial number, date code and firmware revision are read only.

The field **Slot** defines the position of the module in the MAQ20 system. The slot number corresponds to the Modbus address range of the module. When manual configuration is used, the slot number must be defined in the field **Slot**.

The tab **Settings** contains the configuration parameters for the module. Define the timebase for measurement.

- 1 s
- 100 ms
- 10 ms

| General | Device Settings |   |  |  |
|---------|-----------------|---|--|--|
| Tim     | ebase: 10 ms    | Ŧ |  |  |
|         |                 |   |  |  |
|         |                 |   |  |  |
|         |                 |   |  |  |
|         |                 |   |  |  |
|         |                 |   |  |  |

#### Channels

The MAQ20-FREQ has 8 channels used as frequency counter or to measure RPM.

In IPEmotion the channel list has 8 frequency/rpm channels and 8 counter channels. The counter channels show the input signals of the frequency channels by counting the input signals.

To configure a frequency channel to measure frequency select **Frequency** as sensor mode in the Scaling Tab, otherwise select **Revolutions** to report the data in revolutions.

| eit) 🖴 🖴 📾 📾 🗛 🔌 🖿 🖻                         |                                | ۵ 🛇      | 0 🗖      | -         |            |            |                 |               | DF FR( |
|----------------------------------------------|--------------------------------|----------|----------|-----------|------------|------------|-----------------|---------------|--------|
| File Project Signals Acquisition             | View Data manager              | Analysis | Rep      | orting I  | nfo        |            |                 |               |        |
| System Components Import Export Check Adjust | Detect Initialize Display Deta | ails     |          |           |            |            |                 |               |        |
| Configuration                                | Access                         | w        |          |           |            |            |                 |               |        |
| V01.02.01.0001 RC                            | Name                           | Active   | Unit     | Phys Min  | Phys Max   | Sensor Min | Sensor Max      | Sampling rate |        |
| Name S                                       | ę                              |          |          |           |            |            |                 |               |        |
|                                              | 1-FREQ-0                       | ~        | Hz       |           | 1000000    |            | 1000000         | 1 Hz          |        |
| 4 D MAQ20-1-COM4 4                           | FREQ-1                         |          | Hz       | 0         | 1000000    | 0          | 1000000         | 1 Hz          |        |
| MAQ20-DIOL 2                                 | 1-FREQ-2                       |          | Hz       | 0         | 1000000    | 0          | 1000000         | 1 Hz          |        |
| f(X) 1-Timer-0 1                             | 1-FREQ-3                       |          | Hz       | 0         | 1000000    | 0          | 1000000         | 1 Hz          |        |
| f(x) 1-Timer-1 1                             | 1-FREQ-4                       |          | Hz       | 0         | 1000000    | 0          | 1000000         | 1 Hz          |        |
| MAQ20-FREQ 2                                 | 1-FREQ-5                       |          | Hz       | 0         | 1000000    | 0          | 1000000         | 1 Hz          |        |
|                                              | 1-FREQ-6                       |          | Hz       | 0         | 1000000    | 0          | 1000000         | 1 Hz          |        |
|                                              | 1-FREQ-7                       |          | Hz       | 0         | 1000000    | 0          | 1000000         | 1 Hz          |        |
|                                              | 1-CNT-0                        | 4        |          | 0         | 4294967295 | 0          | 4294967295      | 1 Hz          |        |
|                                              | 1-CNT-1                        |          |          | 0         | 4294967295 | 0          | 4294967295      | 1 Hz          |        |
|                                              | 1-CNT-2                        |          |          | 0         | 4294967295 | 0          | 4294967295      | 1 Hz          |        |
|                                              | 1-CNT-3                        |          |          | 0         | 4294967295 | 0          | 4294967295      | 1 Hz          |        |
|                                              | General Format Scaling         | Display  | Settings |           |            |            |                 |               |        |
|                                              | Sensor mode                    |          |          |           |            |            |                 |               |        |
|                                              | Mode: Frequency                |          |          |           | Ŧ          |            | Scaling calcula | itor          |        |
|                                              | Sensor range Revolutions       | · _      |          |           |            |            |                 |               |        |
|                                              | Min: 0                         | _        |          | Max: 1000 |            |            | Unit: Hz        |               |        |
|                                              | Physical range                 |          |          |           |            |            |                 |               |        |
|                                              | Min: 0                         |          |          | Max: 1000 | 000        |            | Unit: Hz        |               |        |
|                                              |                                |          |          |           |            |            |                 |               |        |

In the RPM mode, define the pulses per revolution in tab Settings.

Also use tab **Settings** to define the input trigger for the counter,

- Positive edge or
- Negative edge

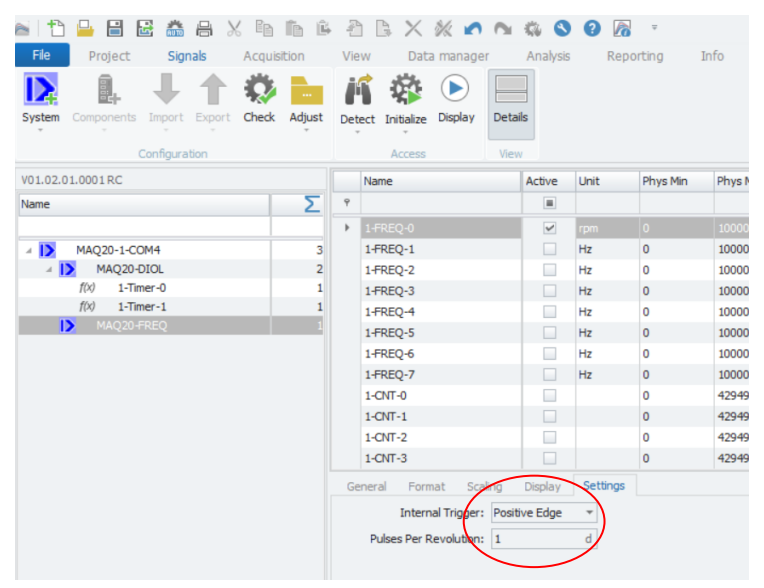

Hint: The counter channels will be cleared if the Initialize button in IPEmotion is pressed. If any configuration parameters are changed, IPEmotion automatically initializes the modules.

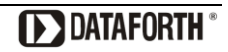

# 16.0 MAQ20-VO

This section describes the interface to the MAQ20-VO voltage output module. For a detailed description of module functions and operation, see  $\underline{MA1042}$  MAQ20-VO/-IO Hardware User Manual.

#### Device

After hardware detection or initialization the tab **Device** contains shows the following module information:

- Device (name)
- Serial Number
- Date Code
- Firmware Rev. (Firmware Revision)
- Slot

| General Device |            |                               |
|----------------|------------|-------------------------------|
| Device:        | MAQ20-VO   | Standard Reset Register       |
| Serial Number: | 0074053-19 | Reset Register to Default     |
| Date Code:     | D0312      |                               |
| Firmware Rev.: | F1.02      | Save Ranges to EEPROM         |
| Slot:          | 3 🔹        | Save Default Output to EEPROM |

The fields for device, serial number, date code and firmware revision are read only.

The field **Slot** defines the position of the module in the MAQ20 system. The slot number corresponds to the Modbus address range of the module. When manual configuration is used, the slot number must be defined in the field **Slot**.

The button **Standard Reset Register** resets the register contents to the last values saved by the user. The button **Reset Register to Default** resets the register to the factory default values.

The button **Save Ranges to EEPROM** saves the default output values of all module channels to the module internal EEPROM.

The button **Save Default Output to EEPROM** saves the ranges of all module channels to the module internal EEPROM.

All buttons only are enabled after hardware initialization (press Initialize or Start displaying).

#### Channel

Define the default output values in the Tab Default.

|   | Name     |                  | Active   | Unit    | Phys Min | Phys Max | Sensor Min | Sensor Max | Sampling rate |  |
|---|----------|------------------|----------|---------|----------|----------|------------|------------|---------------|--|
| 8 |          |                  |          |         |          |          |            |            |               |  |
| > | 1-VO-0   |                  |          | V.      | -10,000  | 10,000   | -10        | 10         | 1 Hz          |  |
|   | 1-VO-1   |                  |          | ٧       | -10,000  | 10,000   | -10        | 10         | 1 Hz          |  |
|   | 1-VO-2   |                  |          | V       | -10,000  | 10,000   | -10        | 10         | 1 Hz          |  |
|   | 1-VO-3   |                  |          | V       | -10,000  | 10,000   | -10        | 10         | 1 Hz          |  |
|   | 1-VO-4   |                  |          | V       | -10,000  | 10,000   | -10        | 10         | 1 Hz          |  |
|   | 1-VO-5   |                  |          | Ŷ       | -10,000  | 10,000   | -10        | 10         | 1 Hz          |  |
|   | 1-VO-6   |                  |          | ۷       | -10,000  | 10,000   | -10        | 10         | 1 Hz          |  |
|   | 1-VO-7   |                  |          | Ŷ       | -10,000  | 10,000   | -10        | 10         | 1 Hz          |  |
| G | eneral F | ormat Scaling    | ) Output | Display | Default  |          |            |            |               |  |
|   | Defaul   | lt output value: | 0,998779 |         | Unit: V  |          |            |            |               |  |
|   |          |                  |          |         |          |          |            |            |               |  |

NOTE: The Default output value will be configured in the MAQ20-VO. Before starting and after stopping an acquisition in IPEmotion the default value will be set in the module.

# 17.0 MAQ20-IO

This section describes the interface to the MAQ20-IO current output module. For a detailed description of module functions and operation, see  $\underline{MA1042}$  MAQ20-VO/-IO Hardware User Manual.

#### Device

After hardware detection or initialization, the tab **Device** contains shows the following module information:

- Device (name)
- Serial Number
- Date Code
- Firmware Rev. (Firmware Revision)
- Slot

| General Devic  | <u>_</u>   |
|----------------|------------|
| ouncrui Dunia  |            |
| Device:        | MAQ20-IO   |
| Serial Number: | 0096451-01 |
| Date Code:     | D0514      |
| Firmware Rev.: | F1.51      |
| Slot:          | 7 -        |
|                |            |
|                |            |
|                |            |
|                |            |

The fields for device, serial number, date code and firmware revision are read only.

The field Slot defines the position of the module in the MAQ20 system. The slot number corresponds to the Modbus address range of the module. When manual configuration is used, the slot number must be defined in the field **Slot**.

# Channel

| R         I-10-0         A         0,000000         0,020000         0         0,02         1 Hz           1-10-1         A         0,000000         0,020000         0         0,02         1 Hz           1-10-2         A         0,000000         0,020000         0         0,02         1 Hz           1-10-3         A         0,000000         0,020000         0         0,02         1 Hz           1-10-4         A         0,000000         0,020000         0         0,02         1 Hz           1-10-5         A         0,000000         0,020000         0         0,02         1 Hz           1-10-6         A         0,000000         0,020000         0         0,02         1 Hz           1-10-7         A         0,000000         0,020000         0         0,02         1 Hz           1-10-7         A         0,000000         0,020000         0         0,02         1 Hz           General         Format         Scaling         Output         Display         Default         Unit:         A | P       Image: Constraint of the second second | R         I-10-0         A         0,000000         0,020000         0         0,02         1 Hz           1-IO-1         A         0,000000         0,020000         0         0,02         1 Hz           1-IO-1         A         0,000000         0,020000         0         0,02         1 Hz           1-IO-2         A         0,000000         0,020000         0         0,02         1 Hz           1-IO-3         A         0,000000         0,020000         0         0,02         1 Hz           1-IO-4         A         0,000000         0,020000         0         0,02         1 Hz           1-IO-5         A         0,000000         0,020000         0         0,02         1 Hz           1-IO-6         A         0,000000         0,020000         0         0,02         1 Hz           1-IO-7         A         0,000000         0,020000         0         0.02         1 Hz           General         Format         Scaling         Output         Display         Default         Unit:         A |    | Name                    | Active | Unit    | Phys Min | Phys Max | Sensor Min | Sensor Max | Sampling rate |
|----------------------------------------------------------------------------------------------------|----------------------------------------------------------------------------------------------------|----------------------------------------------------------------------------------------------------|----|-------------------------|--------|---------|----------|----------|------------|------------|---------------|
| 1-10-0       A       0,000000       0,020000       0       0,02       1 Hz         1-10-1       A       0,000000       0,020000       0       0,02       1 Hz         1-10-2       A       0,000000       0,020000       0       0,02       1 Hz         1-10-3       A       0,000000       0,020000       0       0,02       1 Hz         1-10-4       A       0,000000       0,020000       0       0,02       1 Hz         1-10-5       A       0,000000       0,020000       0       0,02       1 Hz         1-10-6       A       0,000000       0,020000       0       0,02       1 Hz         1-10-7       A       0,000000       0,020000       0       0,02       1 Hz         General       Format       Scaling       Output       Display       Default       Unit:       A                                                                                                    | 1-10-0       A       0,000000       0,020000       0       0,02       1 Hz         1-10-1       A       0,000000       0,020000       0       0,02       1 Hz         1-10-2       A       0,000000       0,020000       0       0,02       1 Hz         1-10-3       A       0,000000       0,020000       0       0,02       1 Hz         1-10-4       A       0,000000       0,020000       0       0,02       1 Hz         1-10-5       A       0,000000       0,020000       0       0,02       1 Hz         1-10-6       A       0,000000       0,020000       0       0,02       1 Hz         1-10-7       A       0,000000       0,020000       0       0,02       1 Hz         1-10-7       A       0,000000       0,020000       0       0,02       1 Hz         General       Format       Scaling       Output       Display       Default       Unit:       A                                                                                                    | 1-10-0       A       0,000000       0,020000       0       0,02       1 Hz         1-10-1       A       0,000000       0,020000       0       0,02       1 Hz         1-10-2       A       0,000000       0,020000       0       0,02       1 Hz         1-10-3       A       0,000000       0,020000       0       0,02       1 Hz         1-10-4       A       0,000000       0,020000       0       0,02       1 Hz         1-10-5       A       0,000000       0,020000       0       0,02       1 Hz         1-10-6       A       0,000000       0,020000       0       0,02       1 Hz         1-10-7       A       0,000000       0,020000       0       0,02       1 Hz         1-10-7       A       0,000000       0,020000       0       0,02       1 Hz         General       Format       Scaling       Output       Display       Default       Unit:       A                                                                                                    | 7  |                         |        |         |          |          |            |            |               |
| 1-IO-1       A       0,00000       0,020000       0       0,02       1 Hz         1-IO-2       A       0,00000       0,020000       0       0,02       1 Hz         1-IO-3       A       0,00000       0,020000       0       0,02       1 Hz         1-IO-4       A       0,00000       0,020000       0       0,02       1 Hz         1-IO-5       A       0,000000       0,020000       0       0,02       1 Hz         1-IO-5       A       0,000000       0,020000       0       0,02       1 Hz         1-IO-6       A       0,000000       0,020000       0       0,02       1 Hz         General       Format       Scaling       Output       Display       Default       Unit:       A                                                                                                    | 1-IO-1       A       0,00000       0,020000       0       0,02       1 Hz         1-IO-2       A       0,00000       0,020000       0       0,02       1 Hz         1-IO-3       A       0,00000       0,020000       0       0,02       1 Hz         1-IO-4       A       0,00000       0,020000       0       0,02       1 Hz         1-IO-5       A       0,000000       0,020000       0       0,02       1 Hz         1-IO-5       A       0,000000       0,020000       0       0,02       1 Hz         1-IO-6       A       0,000000       0,020000       0       0,02       1 Hz         I-IO-7       A       0,000000       0,020000       0       0,02       1 Hz         General       Format       Scaling       Output       Display       Default       Unit:       A                                                                                                    | 1-IO-1       A       0,00000       0,020000       0       0,02       1 Hz         1-IO-2       A       0,00000       0,020000       0       0,02       1 Hz         1-IO-3       A       0,00000       0,020000       0       0,02       1 Hz         1-IO-4       A       0,00000       0,020000       0       0,02       1 Hz         1-IO-5       A       0,000000       0,020000       0       0,02       1 Hz         1-IO-6       A       0,000000       0,020000       0       0,02       1 Hz         1-IO-7       A       0,000000       0,020000       0       0,02       1 Hz         General       Format       Scaling       Output       Display       Default       Unit:       A                                                                                                    | Þ  | 1-IO-0                  |        |         |          |          |            |            |               |
| 1-IO-2       A       0,00000       0,020000       0       0,02       1 Hz         1-IO-3       A       0,00000       0,020000       0       0,02       1 Hz         1-IO-4       A       0,00000       0,020000       0       0,02       1 Hz         1-IO-5       A       0,000000       0,020000       0       0,02       1 Hz         1-IO-5       A       0,000000       0,020000       0       0,02       1 Hz         1-IO-6       A       0,000000       0,020000       0       0,02       1 Hz         General       Format       Scaling       Output       Display       Default       Unit:       A                                                                                                    | 1-IO-2       A       0,000000       0,020000       0       0,02       1 Hz         1-IO-3       A       0,000000       0,020000       0       0,02       1 Hz         1-IO-4       A       0,000000       0,020000       0       0,02       1 Hz         1-IO-5       A       0,000000       0,020000       0       0,02       1 Hz         1-IO-5       A       0,000000       0,020000       0       0,02       1 Hz         1-IO-6       A       0,000000       0,020000       0       0,02       1 Hz         General       Format       Scaling       Output       Display       Default       Unit:       A                                                                                                    | 1-IO-2       A       0,00000       0,020000       0       0,02       1 Hz         1-IO-3       A       0,00000       0,020000       0       0,02       1 Hz         1-IO-4       A       0,00000       0,020000       0       0,02       1 Hz         1-IO-5       A       0,00000       0,020000       0       0,02       1 Hz         1-IO-5       A       0,000000       0,020000       0       0,02       1 Hz         1-IO-6       A       0,000000       0,020000       0       0,02       1 Hz         I-IO-7       A       0.000000       0.020000       0       0.02       1 Hz         General       Format       Scaling       Output       Display       Default       Unit:       A                                                                                                    |    | 1-IO-1                  |        | A       | 0,000000 | 0,020000 | 0          | 0,02       | 1 Hz          |
| 1-IO-3       A       0,000000       0,020000       0       0,02       1 Hz         1-IO-4       A       0,000000       0,020000       0       0,02       1 Hz         1-IO-5       A       0,000000       0,020000       0       0,02       1 Hz         1-IO-6       A       0,000000       0,020000       0       0,02       1 Hz         1-IO-7       A       0,000000       0.020000       0       0.02       1 Hz         General       Format       Scaling       Output       Display       Default       Unit:       A                                                                                                    | 1-IO-3       A       0,000000       0,020000       0       0,02       1 Hz         1-IO-4       A       0,000000       0,020000       0       0,02       1 Hz         1-IO-5       A       0,000000       0,020000       0       0,02       1 Hz         1-IO-6       A       0,000000       0,020000       0       0,02       1 Hz         1-IO-7       A       0,000000       0.020000       0       0.02       1 Hz         General       Format       Scaling       Output       Display       Default       Unit:       A                                                                                                    | 1-IO-3       A       0,000000       0,020000       0       0,02       1 Hz         1-IO-4       A       0,000000       0,020000       0       0,02       1 Hz         1-IO-5       A       0,000000       0,020000       0       0,02       1 Hz         1-IO-6       A       0,000000       0,020000       0       0,02       1 Hz         1-IO-7       A       0,000000       0,020000       0       0,02       1 Hz         General       Format       Scaling       Output       Display       Default       Unit:       A                                                                                                    |    | 1-IO-2                  |        | Α       | 0,000000 | 0,020000 | 0          | 0,02       | 1 Hz          |
| 1-IO-4       A       0,000000       0,020000       0       0,02       1 Hz         1-IO-5       A       0,000000       0,020000       0       0,02       1 Hz         1-IO-6       A       0,000000       0,020000       0       0,02       1 Hz         1-IO-7       A       0.000000       0.020000       0       0.02       1 Hz         General       Format       Scaling       Output       Display       Default       Unit:       A                                                                                                    | 1-IO-4       A       0,000000       0,020000       0       0,02       1 Hz         1-IO-5       A       0,000000       0,020000       0       0,02       1 Hz         1-IO-6       A       0,000000       0,020000       0       0,02       1 Hz         1-IO-7       A       0,000000       0.020000       0       0.02       1 Hz         General       Format       Scaling       Output       Display       Default       Unit:       A                                                                                                    | 1-IO-4       A       0,000000       0,020000       0       0,02       1 Hz         1-IO-5       A       0,000000       0,020000       0       0,02       1 Hz         1-IO-6       A       0,000000       0,020000       0       0,02       1 Hz         1-IO-7       A       0,000000       0.020000       0       0.02       1 Hz         General       Format       Scaling       Output       Display       Default       Unit:       A                                                                                                    |    | 1-IO-3                  |        | A       | 0,000000 | 0,020000 | 0          | 0,02       | 1 Hz          |
| 1-IO-5       A       0,000000       0,020000       0       0,02       1 Hz         1-IO-6       A       0,000000       0,020000       0       0,02       1 Hz         1-IO-7       A       0.000000       0.020000       0       0.02       1 Hz         General       Format       Scaling       Output       Display       Default       Unit:       A                                                                                                    | 1-IO-5       A       0,000000       0,020000       0       0,02       1 Hz         1-IO-6       A       0,000000       0,020000       0       0,02       1 Hz         1-IO-7       A       0.000000       0.020000       0       0.02       1 Hz         General       Format       Scaling       Output       Display       Default       Unit:       A                                                                                                    | 1-IO-5       A       0,000000       0,020000       0       0,02       1 Hz         1-IO-6       A       0,000000       0,020000       0       0,02       1 Hz         1-IO-7       A       0.000000       0.020000       0       0.02       1 Hz         General       Format       Scaling       Output       Display       Default       Unit:       A                                                                                                    |    | 1-IO-4                  |        | Α       | 0,000000 | 0,020000 | 0          | 0,02       | 1 Hz          |
| 1-IO-6         A         0,000000         0,020000         0         0,02         1 Hz           1-IO-7         A         0.000000         0.020000         0         0.02         1 Hz           General         Format         Scaling         Output         Display         Default                                                                                                    | 1-IO-6         A         0,000000         0,020000         0         0,02         1 Hz           1-IO-7         A         0.000000         0.020000         0         0.02         1 Hz           General         Format         Scaling         Output         Display         Default         Unit:         A                                                                                                    | 1-IO-6         A         0,000000         0,020000         0         0,02         1 Hz           1-IO-7         A         0.000000         0.020000         0         0.02         1 Hz           General         Format         Scaling         Output         Display         Default         Unit:         A                                                                                                    |    | 1-IO-5                  |        | A       | 0,000000 | 0,020000 | 0          | 0,02       | 1 Hz          |
| 1-IO-7     A     0.000000     0.02     1 Hz       General Format Scaling Output Display     Default     Default       Default output value:     0     Unit:     A                                                                                                    | 1-IO-7     A     0.000000     0.020000     0     0.02     1 Hz       General     Format     Scaling     Output     Display     Default       Default output value:     0     Unit:     A                                                                                                    | 1-IO-7     A     0.000000     0.02     1 Hz       General     Format     Scaling     Output     Display     Default       Default output value:     0     Unit:     A                                                                                                    |    | 1-IO-6                  |        | Α       | 0,000000 | 0,020000 | 0          | 0,02       | 1 Hz          |
| General     Format     Scaling     Output     Display       Default output value:     0     Unit:     A                                                                                                    | General     Format     Scaling     Output     Display       Default output value:     0     Unit:     A                                                                                                    | General     Format     Scaling     Output     Display     Default       Default output value:     0     Unit:     A                                                                                                    |    | 1-IO-7                  |        | A       | 0.000000 | 0.020000 | 0          | 0.02       | 1 Hz          |
| Default output value: 0 Unit:                                                                                                    | Default output value: 0 Unit: A                                                                                                    | Default output value: 0 Unit: A                                                                                                    | Ge | neral Format Scaling    | Output | Display | Default  |          |            |            |               |
|                                                                                                    |                                                                                                    |                                                                                                    |    | Default output value: 0 |        |         | Unit: A  |          |            |            |               |
|                                                                                                    |                                                                                                    |                                                                                                    |    |                         |        |         |          |          |            |            |               |

D

NOTE: The Default output value will be configured in the MAQ20-IO. Before starting and after stopping an acquisition in IPEmotion the default value will be set in the module.

# 18.0 MAQ20-DIOL

This section describes the interface to the MAQ20-DIOL discrete I/O module. For a detailed description of module functions and operation, see <u>MA1043</u> MAQ20-DIOL Hardware User Manual.

#### Device

After hardware detection or initialization the tab **Device** contains the following module information:

- Device (name)
- Serial Number
- Date Code
- Firmware Rev. (Firmware Revision)
- Slot

| General Device |            |
|----------------|------------|
| Device:        | MAQ20-DIOL |
| Serial Number: | 0074048-06 |
| Date Code:     | D0112      |
| Firmware Rev.: | F1.04      |
| Slot:          | 4 -        |
|                |            |
|                |            |

The fields for device, serial number, date code and firmware revision are read only.

The field **Slot** defines the position of the module in the MAQ20 system. The slot number corresponds to the Modbus address range of the module. When manual configuration is used, the slot number must be defined in the field **Slot**.

#### Input channel

There are no special configurations for MAQ20-DIOL input channels. All configurations for digital channels are typical IPEmotion functionalities. For further information see <u>MA1066</u> IPEmotion Software User Manual.

#### Output channel

Among the usual configurations for digital output, default output values are defined in the Tab **Default**.

NOTE: The Default output value will be configured in the MAQ20-DIOL. Before starting and after stopping an acquisition in IPEmotion the default value will be set in the module.

| General Format Scaling Output Display | Default |
|---------------------------------------|---------|
| Default Output Value: 0               |         |
| 0                                     |         |
| 1                                     |         |
|                                       |         |
|                                       |         |
|                                       |         |
|                                       |         |
|                                       |         |
|                                       |         |

#### Timer

The device tab in the IPEmotion Signals view shows the DIOL with two timers as sub-elements.

| a 17 🔒 🔒 🗟 👛 a 🛛 h              | î î      | 4 A & X          | % n n          | ۵ 🔇     | 0             | ê -      | r.        |            | 1 - IPEmo        | otion         | - | × |
|---------------------------------|----------|------------------|----------------|---------|---------------|----------|-----------|------------|------------------|---------------|---|---|
| File Project Signals Acquit     | sition   | View Data        | manager        | Analysi | s Rep         | orting   | Scripting | Info       |                  |               |   | ⑦ |
| DATAFORTH MAQ System Components | Function | ns Import Export | Check Adjus    | t Dete  | ct Initialize | Display  | Details   |            |                  |               |   |   |
| Hardware                        | Con      | figuration       |                |         | Access        |          | View      |            |                  |               |   |   |
| V01.01.03.0004 RC               |          | Name             |                | Active  | Unit          | Phys Min | Phys Max  | Sensor Min | Sensor Max       | Sampling rate |   |   |
| Name                            | Σ        | ۴                |                |         |               |          |           |            |                  |               |   | ^ |
|                                 |          | ▶ 1-DIN-0        |                |         |               | 0        | 1         | 0          | 1                | 1 Hz          |   |   |
| MAQ20-1-COM4                    | 0        | 1-DIN-1          |                |         |               | 0        | 1         | 0          | 1                | 1 Hz          |   |   |
| MAQ20-DIOL                      | 0        | 1-DIN-2          |                |         |               | 0        | 1         | 0          | 1                | 1 Hz          |   |   |
| f(x) 1-Timer-0                  | 0        | 1-DIN-3          |                |         |               | 0        | 1         | 0          | 1                | 1 Hz          |   |   |
| 7(×) 1-Timer-1                  | 0        | 1-DIN-4          |                |         |               | 0        | 1         | 0          | 1                | 1 Hz          |   |   |
|                                 |          | 1-DOUT-0         |                |         |               | 0        | 1         | 0          | 1                | 1 Hz          |   |   |
|                                 |          | 1-DOUT-1         |                |         |               | 0        | 1         | 0          | 1                | 1 Hz          |   | - |
|                                 |          | Consult on the   |                |         |               | 0        | 4         | 0          | 4                | < 11-         |   |   |
|                                 |          | General Device   |                |         |               |          |           |            |                  |               |   |   |
|                                 |          | Active:          | ~              |         |               |          |           |            |                  |               |   |   |
|                                 |          | Name:            | MAQ20-DIOL     |         |               |          |           |            |                  |               |   |   |
|                                 |          | Description:     | Digital IO Mod | ule     |               |          |           |            |                  |               |   |   |
|                                 |          | Reference:       |                |         |               |          |           |            |                  |               |   |   |
|                                 |          |                  |                |         |               |          |           |            |                  |               |   |   |
|                                 |          | Sampling rate:   | 1 Hz           |         |               |          |           |            |                  |               |   |   |
|                                 |          |                  |                |         |               |          |           |            |                  |               |   |   |
|                                 |          |                  |                |         |               |          |           |            |                  |               |   |   |
| Name                            | Status   |                  | Raw file       |         |               |          |           | M          | leasurement file |               |   |   |
| Storage group-1                 | Offline  |                  |                |         |               |          |           |            |                  |               |   |   |
|                                 |          |                  |                |         |               |          |           |            |                  |               |   |   |
|                                 |          |                  |                |         |               |          |           |            |                  |               |   |   |
| R Messages 🖽 Status 🖼 Storing   | Output   |                  |                |         |               |          |           |            |                  |               |   |   |
|                                 |          |                  |                |         |               |          |           |            |                  |               |   |   |

By default, the two timers in the DIOL are deactivated. When a timer is selected in the left component list, the tabs for the Timer configuration appear in the right panel. Expanding the **Type** box in the **Select** tab allows to select the special function needed for the timer.

| File     Project     Signals     Acquisition     View     Data manager     Analysis       System     Components     Functions     Import     Export     Check     Adjust     Detect     Initialze     Display     Details       V01.01.03.0005 RC     Name     Configuration     Name     Active     Unit       Name     V     Import     Import     Import     Import     Import                                                                                                    | Reporting         Scripting         Info         (*)           t         Phys Min         Phys Max         Sensor Min         Sensor Max         Sampling rate           0         10000         0         100000         1 Hz           0         10000000         0         10000000         1 Hz           n         0         65535         0         65535         1 Hz | 8 |  |  |  |  |  |  |  |  |
|----------------------------------------------------------------------------------------------------|----------------------------------------------------------------------------------------------------|---|--|--|--|--|--|--|--|--|
| Name     Name                                                                                                    | Phys Min         Phys Max         Sensor Min         Sensor Max         Sampling rate           0         10000         0         10000         1 Hz           0         10000000         0         10000000         1 Hz           n         0         65535         0         65535         1 Hz                                                                           |   |  |  |  |  |  |  |  |  |
| Configuration         Access         View           V01.01.03.0005 RC         Name         Active         Unit           Name         ∑         ?         Image: Configuration                                                                                                    | t         Phys Min         Phys Max         Sensor Min         Sensor Max         Sampling rate           0         10000         0         100000         1 Hz           0         10000000         0         10000000         1 Hz           n         0         65535         0         65535         1 Hz                                                                |   |  |  |  |  |  |  |  |  |
| V01.01.03.0005 RC         Name         Active         Unit           Name         ∑         ?         Image: Compare the second second s | t         Phys Min         Phys Max         Sensor Min         Sensor Max         Sampling rate           0         10000         0         10000         1Hz           0         10000000         0         10000000         1Hz           n         0         65535         0         65535         1Hz                                                                    |   |  |  |  |  |  |  |  |  |
| Name                                                                                                    | 0         10000         0         10000         1Hz           0         10000000         0         10000000         1Hz           n         0         65535         0         65535         1Hz                                                                                                    |   |  |  |  |  |  |  |  |  |
| ▶ 1-Timer-0-Frequency Hz                                                                                                    | 0         10000         0         10000         1Hz           0         10000000         0         10000000         1Hz           n         0         65535         0         65535         1Hz                                                                                                    |   |  |  |  |  |  |  |  |  |
|                                                                                                    | 0         10000000         0         1000000         1 Hz           n         0         65535         0         65535         1 Hz                                                                                                    |   |  |  |  |  |  |  |  |  |
| MAQ20-1-COM4 0 1-Timer-0-Pulses                                                                                                    | n 0 65535 0 65535 1Hz                                                                                                    |   |  |  |  |  |  |  |  |  |
| AQ20-DIOL 0 1-Timer-0-RPM prom                                                                                                    |                                                                                                    |   |  |  |  |  |  |  |  |  |
| f(2) 1-Timer-1 0<br>General Select Pulse/Frequency Counter Alarm<br>Type: Pulse/Frequency Counter   *                                                                                                    |                                                                                                    |   |  |  |  |  |  |  |  |  |
| Messages                                                                                                    |                                                                                                    |   |  |  |  |  |  |  |  |  |

The DIOL has the following special functions for every timer:

- Pulse/Frequency Counter
- Pulse/Frequency Counter w/Debounce
- Waveform Measurement
- Time Between Events
- Frequency Generator
- PWM Generator
- One-Shot Pulse Generator

Depending on the selected special function configuration tabs for the selected special function and timer alarms will be visible on the right side of the **Select** tab. At the same time a new set of timer channels will be shown in the right IPEmotion view. Detailed information on the special functions is presented below.

#### Special Function 1: Pulse / Frequency Counter

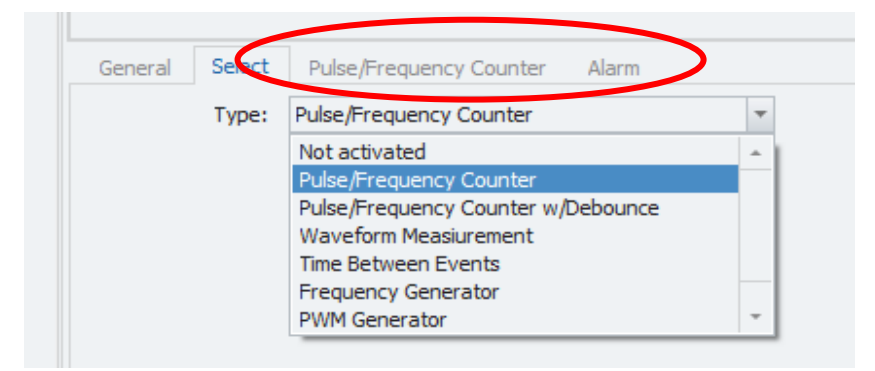

To configure a timer as a pulse/frequency counter, select the **Pulse/Frequency Counter** in the **Type** selection

When selected the plug-in adds the following new channels to the DIOL device

- Timer Frequency
- Timer Pulses
- Timer RPM

| <b>A</b>                                     | 📙 🗄 🗟          | ñin 🔒      | Ж         | le le       | Ê      | 2        | X           | % 👩 n                     | i 🖏 🔇                   | 9        | 🔊 💩 -     | Ŧ         | IPEmoti    | on         | -        |      | × |
|----------------------------------------------|----------------|------------|-----------|-------------|--------|----------|-------------|---------------------------|-------------------------|----------|-----------|-----------|------------|------------|----------|------|---|
| File                                         | Project        | Signals    | Ad        | cquisition  |        | View     | Data        | manager                   | Analysi                 | is       | Reporting | Scripting | Info       |            |          |      | • |
| $\mathbf{D}$                                 |                |            | ₽         | 1 :         | Ö      |          | K           |                           |                         |          |           |           |            |            |          |      |   |
| System                                       | Components F   | unctions 1 | Import    | Export C    | heck   | Adjus    | Detect      | t Initialize D            | isplay D                | etails   |           |           |            |            |          |      |   |
|                                              |                | Configur   | ation     |             |        |          |             | Access                    |                         | /iew     |           |           |            |            |          |      |   |
| V01.01.0                                     | 3.0005 RC      |            |           |             |        | Nam      | 2           |                           | Active                  | Unit     | Phys Min  | Phys Max  | Sensor Min | Sensor Max | Sampling | rate |   |
| Name                                         |                |            |           | Σ           |        | ,        |             |                           |                         |          |           |           |            |            |          |      |   |
|                                              |                |            |           |             |        | 1-Ti     | ner-0-Freq  | quency                    |                         | Hz       | 0         | 10000     | 0          | 10000      | 1 Hz     |      |   |
| - I                                          | MAQ20-1-COM    | 4          |           |             | 0      | 1-Ti     | ner-0-Puls  | es                        |                         |          | 0         | 10000000  | 0          | 1000000    | 1 Hz     |      |   |
| × 1                                          | MAQ20-DIC      | DL         |           |             | 0      | 1-Ti     | ner-0-RPM   |                           |                         | rpm      | 0         | 65535     | 0          | 65535      | 1 Hz     |      |   |
|                                              | f(X) 1-Timer   | -0         |           |             | 0      |          |             |                           |                         |          |           |           |            |            |          |      |   |
| General Select Pulse/Frequency Counter Alarm |                |            |           |             |        |          |             |                           |                         |          |           |           |            |            |          |      |   |
|                                              |                |            |           |             |        |          | Type:       | Pulse/Frequ               | Jency Coun              | ter      |           | -         |            |            |          |      |   |
|                                              |                |            |           |             |        |          |             | Not activat<br>Pulse/Fred | ed<br>uency Cour        | nter     |           | <u>^</u>  |            |            |          |      |   |
|                                              |                |            |           |             |        |          |             | Pulse/Freq                | uency Cour              | nter w/E | ebounce   |           |            |            |          |      |   |
|                                              |                |            |           |             |        |          |             | Waveform<br>Time Betwe    | Measiurem<br>een Events | ent      |           |           |            |            |          |      |   |
|                                              |                |            |           |             |        |          |             | Frequency                 | Generator               |          |           |           |            |            |          |      |   |
|                                              |                |            |           |             |        |          |             | PWM Gene                  | rator                   |          |           | ·         |            |            |          |      |   |
|                                              |                |            |           |             |        |          |             |                           |                         |          |           |           |            |            |          |      |   |
|                                              |                |            |           |             |        |          |             |                           |                         |          |           |           |            |            |          |      |   |
| R Mes                                        | ages 🖽 Stat    | us 🖼 S     | toring    | 🖲 Outpu     | ut     |          |             |                           |                         |          |           |           |            |            |          |      |   |
| 10                                           | f 1 selected 🕞 | A PC: 0    | Control F | Panel - Ene | rgy op | tions: T | urn-off the | hard drive ac             | tive                    |          |           |           |            |            |          |      |   |

After selecting the special function two new tabs, Pulse/Frequency Counter and Alarm, appear.

| <b>v</b> | Timer 0: Main Input = DIO Input 0, Trigger Input = DIO Input 1<br>Timer 1: Main Input = DIO Input 2, Trigger Input = DIO Input 3 |
|----------|----------------------------------------------------------------------------------------------------|
| Ŧ        | Timer 1: Main Input = DIO Input 2, Trigger Input = DIO Input 3                                                                   |
|          |                                                                                                    |
| d        |                                                                                                    |
|          |                                                                                                    |
|          |                                                                                                    |
|          | d                                                                                                    |

The tab **Pulse/Frequency Counter** contains the configuration parameters for the selected timer as a pulse/frequency counter. The three parameters are

- Internal Trigger
- External Enable
- Pulses Per Revolution

For a detailed description of module functions and operation, see  $\underline{MA1043}$  MAQ20-DIOL Hardware User Manual.

In the Alarm tab, timer alarms can be configured. See Special Functions: Alarm configuration.

#### Special Function 2: Pulse / Frequency Counter with Debounce

To configure a timer as a pulse/frequency counter with debounce, select the **Pulse/Frequency Counter w. Debounce** in the **Type** selection

When selected the plug-in adds the following new channels to the DIOL device

- Timer Frequency
- Timer Pulses

| a 🗈                            | 📙 🗄 😫         |           | XB         | ð Íþ            | Ê.   | 2 B                                                                                                    | Xð         | < n n          | <b>\$</b> | ?     | 🔊 🖕 - 📼   |           | IPEmoti    | on         | _        |        | × |
|--------------------------------|---------------|-----------|------------|-----------------|------|----------------------------------------------------------------------------------------------------|------------|----------------|-----------|-------|-----------|-----------|------------|------------|----------|--------|---|
| File                           | Project       | Signals   | Acq        | uisition        | V    | 'iew                                                                                                    | Data r     | manager        | Analysis  |       | Reporting | Scripting | Info       |            |          |        | ⑦ |
|                                |               |           | <b>I</b> ' | 1               | Ż    |                                                                                                    | ĸ          | <b>*</b>       |           |       |           |           |            |            |          |        |   |
| System<br>                     | Components Fu | nctions 1 | Import Ex  | xport <b>Ch</b> | neck | Adjust                                                                                                    | Detect     | Initialize Dis | splay De  | tails |           |           |            |            |          |        |   |
|                                |               | Configur  | ation      |                 |      |                                                                                                    |            | Access         | V         | iew   |           |           |            |            |          |        |   |
| V01.01.0                       | 3.0005 RC     |           |            |                 |      | Name                                                                                                    |            |                | Active    | Unit  | Phys Min  | Phys Max  | Sensor Min | Sensor Max | Sampling | ) rate |   |
| Name                           |               |           |            | Σ               | ٩    |                                                                                                    |            |                |           |       |           |           |            |            |          |        |   |
|                                |               |           |            |                 | •    | 1-Time                                                                                                    | er-0-Frequ | iency          |           | Hz    | 0         | 3000      | 0          | 3000       | 1 Hz     |        |   |
| - <b>D</b>                     | MAQ20-1-COM4  |           |            | 0               |      | 1-Time                                                                                                    | er-0-Pulse | S              |           |       | 0         | 10000000  | 0          | 10000000   | 1 Hz     |        |   |
| A 📘                            | MAQ20-DIO     | L         |            | 0               |      |                                                                                                    |            |                |           |       |           |           |            |            |          |        |   |
|                                | f(X) 1-Timer- | 0         |            | 0               | 1    |                                                                                                    |            |                |           |       |           |           |            |            |          |        |   |
|                                |               |           |            |                 | G    | General Select Pulse/Frequency Counter with Debounce Alarm Type: Pulse/Frequency Counter w/Debounce  Not activated Pulse/Frequency Counter Pulse/Frequency Counter Waveform Measurement Troms Refueen Events |            |                |           |       |           |           |            |            |          |        |   |
| Messages Status Storing Output |               |           |            |                 |      |                                                                                                    |            |                |           |       |           |           |            |            |          |        |   |

When selecting the special function two new tabs, **Pulse/Frequency Counter with Debounce** and **Alarm**, appear.

| Internal Trigger:        | Negative Edge | <b>T</b> |  |
|--------------------------|---------------|----------|--|
| Debounce Output Enabled: | Disbled       | -        |  |
| Low Time:                | 100           | d        |  |
| High Time:               | 100           | d        |  |
|                          |               |          |  |

The tab **Pulse/Frequency Counter with Debounce** contains the configuration parameters for the selected timer as a pulse/frequency counter with debounce. The parameters are

- Internal Trigger
- Debounce Output Enabled
- Low Time
- High Time

For a detailed description of module functions and operation, see <u>MA1043</u> MAQ20-DIOL Hardware User Manual.

In the Alarm tab, timer alarms can be configured. See Special Functions: Alarm configuration.

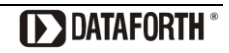

#### **Special Function 3: Waveform Measurement**

To configure a timer for waveform measurement, select the  $\ensuremath{\textbf{Waveform}}\xspace$  Measurement in the  $\ensuremath{\textbf{Type}}\xspace$  selection

When selected the plug-in adds the following new channels to the DIOL device

- Timer Frequency
- Timer Duty Cycle
- Timer Events
- Timer Period
- Timer Low Time
- Timer High Time
- Timer Max Low Time
- Timer Min Low Time
- Timer Max High Time
- Timer Min High Time
- Timer Average Low Time
- Timer Average High Time

| s 17 🔒 🗄 🗟 🏯 🗛 🗶 🖻 💼 1                                                                                                    | Ê -      | B 🖪 X % 🖍 🖻 🦚 🔇                                                                                                   | 0        | h 💩 -   | Ŧ         | IP       | Emotion    | _          | · 🗆         | ×            |
|----------------------------------------------------------------------------------------------------|----------|----------------------------------------------------------------------------------------------------|----------|---------|-----------|----------|------------|------------|-------------|--------------|
| File Project Signals Acquisition<br>System Components Functions Import Export Ch<br>Configuration                                                                                                    | v<br>eck | iew Data manager Analysis<br>Adjust Detect Initialize Display<br>Access Vi                                        | tails    | porting | Scripting | Info     |            |            | (           | ð <b>(</b> ) |
| V01.01.03.0005 RC                                                                                                    |          | Name                                                                                                    | Active   | Unit    | Phys Min  | Phys Max | Sensor Min | Sensor Max | Sampling ra | te           |
| Name                                                                                                    | •        |                                                                                                    |          |         | ,         | ,        |            |            |             |              |
|                                                                                                    | -        | 1-Timer-0-WM Frequency                                                                                            |          | Hz      | 0         | 10000    | 0          | 10000      | 1 Hz        |              |
| MAQ20-1-COM4 0                                                                                                    |          | 1-Timer-0-WM Duty Cycle                                                                                           |          | %       | 0         | 100      | 0          | 100        | 1 Hz        |              |
| MAQ20-DIOL 0                                                                                                    |          | 1-Timer-0-WM Events                                                                                               |          |         | 0         | 10000000 | 0          | 10000000   | 1 Hz        |              |
| f(x) 1-Timer-0 0                                                                                                    |          | 1-Timer-0-WM Period                                                                                               |          |         | 0         | 10000000 | 0          | 1000000    | 1 Hz        |              |
| f(x) 1-Timer-1 0                                                                                                    |          | 1-Timer-0-WM Low Time                                                                                             |          |         | 0         | 10000000 | 0          | 1000000    | 1 Hz        |              |
|                                                                                                    |          | 1-Timer-0-WM High Time                                                                                            |          |         | 0         | 10000000 | 0          | 1000000    | 1 Hz        |              |
|                                                                                                    |          | 1-Timer-0-WM Max Low Time                                                                                         |          |         | 0         | 10000000 | 0          | 10000000   | 1 Hz        |              |
|                                                                                                    |          | 1-Timer-0-WM Min Low Time                                                                                         |          |         | 0         | 10000000 | 0          | 10000000   | 1 Hz        |              |
|                                                                                                    |          | 1-Timer-0-WM Max High Time                                                                                        |          |         | 0         | 10000000 | 0          | 1000000    | 1 Hz        |              |
|                                                                                                    |          | 1-Timer-0-WM Min High Time                                                                                        |          |         | 0         | 10000000 | 0          | 10000000   | 1 Hz        |              |
|                                                                                                    |          | 1-Timer-0-WM Average Low Time                                                                                     |          |         | 0         | 10000000 | 0          | 10000000   | 1 Hz        |              |
|                                                                                                    |          | 1-Timer-0-WM Average High Time                                                                                    |          |         | 0         | 10000000 | 0          | 10000000   | 1 Hz        | Ŧ            |
|                                                                                                    | G        | eneral Select Waveform Measureme<br>Active:<br>Name: 1-Timer-0<br>Description:<br>Reference: 1-Timer-0/MAQ20-DIOL | /MAQ20-1 | com4    |           |          |            |            |             |              |
| Nessages 🖽 Status 🖼 Storing 🖲 Output                                                                                                    |          |                                                                                                    |          |         |           |          |            |            |             |              |
| I of 1 selected I of 1 selected I of 1 sele | iy opti  | ons: Turn-off the hard drive active                                                                               |          |         |           |          |            |            | [           | 2            |

When the special function is selected two new tabs, Waveform Measurement and Alarm, appear.

|    | Internal Trigger: | Negative Edge | - |  |
|----|-------------------|---------------|---|--|
|    | Timebase:         | Milliseconds  | - |  |
|    | Average Weight:   | 0             | d |  |
| E١ | ents to Measure:  | 0             | d |  |

The tab **Waveform Measurement** contains the configuration parameters for the selected timer for waveform measurement. The parameters are

- Internal Trigger
- Timebase
- Average Weight
- Events to Measure

For a detailed description of module functions and operation, see  $\underline{MA1043}$  MAQ20-DIOL Hardware User Manual.

In the Alarm tab, timer alarms can be configured. See Special Functions: Alarm configuration.

#### **Special Function 4: Time Between Events**

To configure a timer to measure time between events, select the **Time Between Events** in the **Type** selection

When selected the plug-in adds the following new channels to the DIOL device

- Timer Frequency
- Timer Events
- Timer Current
- Timer Average
- Timer Min
- Timer Max

| 🛎 11 🔒 🗄 🗟 🏔 🖶 X 🖪 16                        | Ê -       | A B X % 🖍 🖻 🔅 🛇                      | ? /    | b 👵 -   | Ŧ         | IP       | Emotion    | -          | - 🗆         | ×   |
|----------------------------------------------|-----------|--------------------------------------|--------|---------|-----------|----------|------------|------------|-------------|-----|
| File Project Signals Acquisition             | V         | iew Data manager Analysis            | Re     | porting | Scripting | Info     |            |            |             | • ? |
|                                              | Q         | 늘 ií 🏶 🕑 🗏                           |        |         |           |          |            |            |             |     |
| System Components Functions Import Export    | Check     | Adjust Detect Initialize Display Det | ails   |         |           |          |            |            |             |     |
| Configuration                                |           | Access                               | w      |         |           |          |            |            |             |     |
| V01.01.03.0005 RC                            |           | Name                                 | Active | Unit    | Phys Min  | Phys Max | Sensor Min | Sensor Max | Sampling ra | ate |
| Name                                         | 9         |                                      |        |         |           |          |            |            |             |     |
|                                              | •         | 1-Timer-0-TBE Frequency              |        | Hz      | 0         | 10000    | 0          | 10000      | 1 Hz        |     |
| MAQ20-1-COM4                                 | 0         | 1-Timer-0-TBE Events                 |        |         | 0         | 10000000 | 0          | 10000000   | 1 Hz        |     |
| MAQ20-DIOL                                   | 0         | 1-Timer-0-TBE Current                |        |         | 0         | 10000000 | 0          | 10000000   | 1 Hz        |     |
| f(x) 1-Timer-0                               | 0         | 1-Timer-0-TBE Average                |        |         | 0         | 10000000 | 0          | 10000000   | 1 Hz        |     |
| 7(X) 1-Timer-1                               | 0         | 1-Timer-0-TBE Min                    |        |         | 0         | 10000000 | 0          | 10000000   | 1 Hz        |     |
| 1-Timer-0-TBE Max 0 10000000 0 10000000 1 Hz |           |                                      |        |         |           |          |            |            |             |     |
|                                              |           |                                      |        |         |           |          |            |            |             |     |
|                                              |           |                                      | Alama  |         |           |          |            |            |             |     |
|                                              | G         | eneral Select Time Between Events    | Alarm  |         |           |          |            |            |             |     |
|                                              |           | Type: Time Between Events            |        |         | <b>T</b>  |          |            |            |             |     |
|                                              |           |                                      |        |         |           |          |            |            |             |     |
|                                              |           |                                      |        |         |           |          |            |            |             |     |
|                                              |           |                                      |        |         |           |          |            |            |             |     |
|                                              |           |                                      |        |         |           |          |            |            |             |     |
|                                              |           |                                      |        |         |           |          |            |            |             |     |
|                                              |           |                                      |        |         |           |          |            |            |             |     |
|                                              |           |                                      |        |         |           |          |            |            |             |     |
|                                              |           |                                      |        |         |           |          |            |            |             |     |
| 🗏 Messages 🖽 Status 🖼 Storing 🖲 Outp         | ut        |                                      |        |         |           |          |            |            |             |     |
| I of 1 selected > A PC: Control Panel - End  | ergy opti | ons: Turn-off the hard drive active  |        |         |           |          |            |            |             |     |

When the special function is selected two new tabs, Time Between Events and Alarm, appear.

| General Select Time | Between Events | Alarm    |
|---------------------|----------------|----------|
| Internal Trigger 1: | Negative Edge  | -        |
| Internal Trigger 2: | Negative Edge  | <b>T</b> |
| Timebase:           | Milliseconds   | <b>T</b> |
| Average Weight:     | 0              | d        |
| Events to Measure:  | 0              | d        |
|                     |                |          |

The tab **Time Between Events** contains the configuration parameters for the selected timer to measure time between events. The parameters are

- Internal Trigger 1
- Internal Trigger 2
- Timebase
- Average Weight
- Events to Measure

For a detailed description of module functions and operation, see <u>MA1043</u> MAQ20-DIOL Hardware User Manual.

In the Alarm tab, timer alarms can be configured. See Special Functions: Alarm configuration.

#### **Special Function 5: Frequency Generator**

To configure a timer as a frequency generator, select the  $\ensuremath{\text{Frequency Generator}}$  in the  $\ensuremath{\text{Type}}$  selection

When selected the plug-in adds the following new channels to the DIOL device

- Timer Frequency

| a 17 🔒 🗎 🗟 🏯 🗛 🗴 🖻 👘                             | Ê 4                                                                                      | A G    | $\times$ %  |                | ۵ 🖏      | 0      | 3 💩 -   | Ŧ         | IF       | Emotion    | -          | - 🗆         | ×  |
|--------------------------------------------------|------------------------------------------------------------------------------------------|--------|-------------|----------------|----------|--------|---------|-----------|----------|------------|------------|-------------|----|
| File Project Signals Acquisition                 | V                                                                                        | iew    | Data m      | nanager        | Analysis | Re     | porting | Scripting | Info     |            |            |             | •  |
|                                                  | >                                                                                        |        | ĸ           | <b>*</b>       |          |        |         |           |          |            |            |             |    |
| System Components Functions Import Export Ch     | eck                                                                                      | Adjust | Detect      | Initialize Dis | play Det | ails   |         |           |          |            |            |             |    |
| Configuration                                    |                                                                                          |        |             | Access         | Vie      | ew     |         |           |          |            |            |             |    |
| V01.01.03.0005 RC                                |                                                                                          | Name   |             |                |          | Active | Unit    | Phys Min  | Phys Max | Sensor Min | Sensor Max | Sampling ra | te |
| Name S                                           | ٩                                                                                        |        |             |                |          |        |         |           |          |            |            |             |    |
|                                                  | •                                                                                        | 1-Time | er-0-FG Fre | quency         |          |        | Hz      | 0         | 10000    | 0          | 10000      | 1 Hz        |    |
| MAQ20-1-COM4 0                                   |                                                                                          |        |             |                |          |        |         |           |          |            |            |             |    |
| f(x) 1-Timer-0 0                                 | G                                                                                        | eneral | Select      |                |          |        |         |           |          |            |            |             |    |
| f(x) 1-Timer-1 0                                 |                                                                                          |        | Type:       | Frequency G    | enerator |        |         | -         |          |            |            |             |    |
|                                                  |                                                                                          |        | .,,         |                |          |        |         | /         |          |            |            |             |    |
|                                                  |                                                                                          |        |             |                |          |        |         |           |          |            |            |             |    |
|                                                  |                                                                                          |        |             |                |          |        |         |           |          |            |            |             |    |
|                                                  |                                                                                          |        |             |                |          |        |         |           |          |            |            |             |    |
|                                                  |                                                                                          |        |             |                |          |        |         |           |          |            |            |             |    |
|                                                  |                                                                                          |        |             |                |          |        |         |           |          |            |            |             |    |
|                                                  |                                                                                          |        |             |                |          |        |         |           |          |            |            |             |    |
| 🏽 Messages 🖾 Status 🔛 Storing 🖲 Output           |                                                                                          |        |             |                |          |        |         |           |          |            |            |             |    |
| 📧 1 of 1 selected 🕟 🛕 PC: Control Panel - Energy | 🔹 1 of 1 selected 🕟 🛕 PC: Control Panel - Energy options: Turn-off the hard drive active |        |             |                |          |        |         |           |          |            |            |             |    |

For a detailed description of module functions and operation, see  $\underline{MA1043}$  MAQ20-DIOL Hardware User Manual.

#### **Special Function 6: PWM Generator**

To configure a timer as a PWM generator, select the **PWM Generator** in the **Type** selection When selected the plug-in adds the following new channels to the DIOL device

- Timer Frequency
- Timer Duty Cycle 0
- Timer Duty Cycle 1

| eit 🔒 🗄 🗟 🏯 🗛 🗴 🖬 💼 🖻                                                                                                    | 4       | h B X ∦                     | ( n n %)                               | 892                        | 1 🕹 -   | Ŧ         | I        | Emotion    | -          | - 🗆         | ×  |
|----------------------------------------------------------------------------------------------------|---------|-----------------------------|----------------------------------------|----------------------------|---------|-----------|----------|------------|------------|-------------|----|
| File         Project         Signals         Acquisition           System         Components         Functions         Import         Export         Che           Configuration         Configuration         Configuration         Che         Che </td <td>V<br/>ck</td> <td>iew Data n<br/>Adjust Detect</td> <td>Analy<br/>Analy<br/>Initialize<br/>Access</td> <td>vsis Re<br/>Details<br/>View</td> <td>porting</td> <td>Scripting</td> <td>Info</td> <td></td> <td></td> <td></td> <td>⑦</td> | V<br>ck | iew Data n<br>Adjust Detect | Analy<br>Analy<br>Initialize<br>Access | vsis Re<br>Details<br>View | porting | Scripting | Info     |            |            |             | ⑦  |
| V01.01.03.0005 RC                                                                                                    |         | Name                        |                                        | Active                     | Unit    | Phys Min  | Phys Max | Sensor Min | Sensor Max | Sampling ra | te |
| Name 5                                                                                                    | 9       |                             |                                        |                            |         |           |          |            |            |             | -  |
|                                                                                                    | •       | 1-Timer-0-PWM F             | Frequency                              |                            | Hz      | 0,1       | 5000     | 0,1        | 5000       | 1 Hz        |    |
| ⊿ MAQ20-1-COM4 0                                                                                                    |         | 1-Timer-0-Duty (            | Cyde-0                                 |                            | %       | 0         | 100      | 0          | 100        | 1 Hz        |    |
| MAQ20-DIOL 0                                                                                                    |         | 1-Timer-0-Duty (            | Cyde-1                                 |                            | %       | 0         | 100      | 0          | 100        | 1 Hz        |    |
| f(x) 1-Timer-1 0                                                                                                    | G       | eneral Select<br>Type:      | PWM Generator<br>PWM Generator         |                            |         | •         |          |            |            |             |    |
| K Messages 🖽 Status 🖼 Storing 🖲 Output                                                                                                    |         |                             |                                        |                            |         |           |          |            |            |             |    |
| < 1 of 1 selected 🕟 🛕 PC: Control Panel - Energy                                                                                                    | optio   | ons: Turn-off the h         | nard drive active                      |                            |         |           |          |            |            |             |    |

With the special function tab is selected a new tab **PWM Generator** appears.

| General | Select    | PWM Generator |  |
|---------|-----------|---------------|--|
| Second  | Output En | abled:        |  |
|         |           |               |  |
|         |           |               |  |
|         |           |               |  |
|         |           |               |  |

The tab contains the configuration parameter for the selected timer as a PWM generator. The parameter is

- Second Output Enabled

For a detailed description of module functions and operation, see <u>MA1043</u> MAQ20-DIOL Hardware User Manual.

#### **Special Function 7: One-Shot Pulse Generator**

To configure a timer as a one-shot pulse generator, select the **One-Shot Pulse Generator** in the **Type** selection

When selected the plug-in adds the following new channels to the DIOL device

- Timer Pulses
- Timer Trigger

| e 17 🔒 🔒 🗟 🏯 A 🗴 🖻 🖻                                                                                                    |         | h là X % n n 🗞 🛇                                                                | ?          | n 🕹 -     | Ŧ             | 1 - IPEmot | tion       | - 🗆        | ×       |
|----------------------------------------------------------------------------------------------------|---------|---------------------------------------------------------------------------------|------------|-----------|---------------|------------|------------|------------|---------|
| File Project Signals Acquisition                                                                                                    | V<br>ck | ew Data manager Analysis<br>Adjust Detect Initialize Display Det<br>Access View | ails       | leporting | Scripting     | Info       |            |            | ⑦       |
| V01.01.03.0005 RC                                                                                                    |         | Name                                                                            | Active     | Unit      | Phys Min      | Phys Max   | Sensor Min | Sensor Max | Samplir |
| Name S                                                                                                    | ٩       |                                                                                 |            |           |               |            |            |            |         |
|                                                                                                    |         | 1-Timer-0-OPG Pulses                                                            | ~          |           | 0             | 10000000   | 0          | 10000000   | 1 Hz    |
| MAQ20-1-COM4     12     MAQ20-VSN     0     MAQ20-DIOL     12     f00     1-Timer-0     7(x)     1-Timer-1     0     MAQ20-DIOH     0     MAQ20-DIOH     0 | +<br>G  | 1-Timer-0-OPG Trigger                                                           | ator<br>or |           | ▼<br>,0000000 | 1,0000000  | 0          |            | 1Hz     |
| En storing to output                                                                                                    |         |                                                                                 |            |           |               |            |            |            |         |
|                                                                                                    |         |                                                                                 |            |           |               |            |            |            |         |

When the special function is selected a new tab **One-Shot Pulse Generator** appears.

|     |                    | ator | Shot Pulse Gene | Select One-S    |
|-----|--------------------|------|-----------------|-----------------|
| 0   | Pulse Count Limit: | -    | Milliseconds    | Timebase:       |
| 1   | Pulse Width:       | -    | Positive        | Pulse Polarity: |
| 100 | Pre-delay:         | -    | Channel         | Trigger Select: |
| 100 | Post-delay:        |      |                 |                 |

The tab contains the configuration parameters for the selected timer as a one-shot pulse generator. The parameters are

- Timebase
- Pulse Polarity
- Trigger Select
- Pulse Count Limit
- Pulse Width
- Pre-delay
- Post-delay

For a detailed description of module functions and operation, see <u>MA1043</u> MAQ20-DIOL Hardware User Manual.

#### **Special Functions: Alarm configuration**

When selecting a special function that allows an alarm, an additional tab for the alarm configuration appears. By default, the alarm is disabled.

| e 1 🕆 🖵 🗃 🗟 🏯 8 🗙 🖿 🛍                                                                                                    | a 🗈 X % 🖍 🖻 🌼 🛇                        | ? 🔏 💩       | ~ <del>-</del>            |                  | 1 - IPEn   | notion                            | -                                                                      | . 🗆                                 | × |
|----------------------------------------------------------------------------------------------------|----------------------------------------|-------------|---------------------------|------------------|------------|-----------------------------------|------------------------------------------------------------------------|-------------------------------------|---|
| File         Project         Signals         Acquisition           System         Components         Functions         Import         Export         Oned           Configuration         Configuration         Configuration         Configuration         Configuration         Configuration | View Data manager Analysis             | Reporting   | g Scripting               | Info             |            |                                   |                                                                        |                                     | ⑦ |
| V01.01.03.0005 RC                                                                                                    | Name A                                 | Active Unit | Phys Min                  | Phys Max         | Sensor Min | Sensor Max                        | Sampling rate                                                          |                                     |   |
| Name $\Sigma$                                                                                                    | <b>Υ</b>                               |             |                           |                  |            |                                   |                                                                        |                                     |   |
|                                                                                                    | I-Timer-0-Frequency                    | Hz          | 0                         | 10000            | 0          | 10000                             | 1 Hz                                                                   |                                     |   |
| MAQ20-1-COM4 10                                                                                                    | 1-Timer-0-Pulses                       |             | 0                         | 1000000          | 0          | 1000000                           | 1 Hz                                                                   |                                     |   |
| MAQ20-VSN 0                                                                                                    | 1-Timer-0-RPM                          | rpm         | 0                         | 65535            | 0          | 65535                             | 1 Hz                                                                   |                                     |   |
| MAQ20-DIOL 10                                                                                                    |                                        |             |                           |                  |            |                                   |                                                                        |                                     |   |
| f(x) 1-Timer-1 0                                                                                                    | General Select Pulse/Freguency Counter | Alarm       |                           |                  |            |                                   |                                                                        |                                     |   |
| MAQ20-DIOH 0                                                                                                    | barn: Disabled                         | •           | High-High Lir<br>High Lir | mit: 0<br>mit: 0 | d<br>d     | Timer 0: AL<br>Ala<br>Timer 1: AL | arm L-H Output = DIO<br>arm LL_HH Output = DIO<br>arm L-H Output = DIO | Output 0<br>IO Output 1<br>Output 2 | L |
|                                                                                                    | Output LH: Register                    | *           | Low Lin                   | mit: 0           | d          | Ala                               | arm LL_HH Output = D                                                   | IO Output 3                         | 3 |
|                                                                                                    | Output LL/HH: Register                 | ~           | Low-Low Lin               | mit: 0           | d          |                                   |                                                                        |                                     |   |
|                                                                                                    | Type: Tracking                         | *           | HHLL Deadba               | nd: 0            | d          |                                   |                                                                        |                                     |   |
|                                                                                                    |                                        |             | HL Deadba                 | ind: 0           | d          |                                   |                                                                        |                                     |   |
|                                                                                                    |                                        |             |                           |                  |            |                                   |                                                                        |                                     |   |
|                                                                                                    |                                        |             |                           |                  |            |                                   |                                                                        |                                     |   |
| 🗏 Messages 🛛 Status 🖓 Storing 🖲 Output                                                                                                    |                                        |             |                           |                  |            |                                   |                                                                        |                                     |   |
|                                                                                                    |                                        |             |                           |                  |            |                                   |                                                                        |                                     |   |

Depending on the special function there will be an individual selection of input channels an alarm can be assigned to.

For example: If the special function **Pulse/Frequency Counter** is selected, the alarm can be assigned to one of the following channels:

- Pulse Count
- Frequency
- RPM

When selecting one of these alarm sources a new channel **Alarm** appears.

|   | Name                                                                                          |                                                                                                    | Active  | Unit | Phys Min                                                            | Phys Max                                       | Sensor Min            | Sensor Max                               | Sampling rate                                                                                  |                                                    |
|---|-----------------------------------------------------------------------------------------------|----------------------------------------------------------------------------------------------------|---------|------|---------------------------------------------------------------------|------------------------------------------------|-----------------------|------------------------------------------|------------------------------------------------------------------------------------------------|----------------------------------------------------|
| ٩ |                                                                                               |                                                                                                    |         |      |                                                                     |                                                |                       |                                          |                                                                                                |                                                    |
| Þ | 1-Timer-0-Frequency                                                                           |                                                                                                    |         | Hz   | 0                                                                   | 10000                                          | 0                     | 10000                                    | 1 Hz                                                                                           |                                                    |
|   | 1-Timer-0-Pulses                                                                              |                                                                                                    |         |      | 0                                                                   | 1000000                                        | 0                     | 10000000                                 | 1 Hz                                                                                           |                                                    |
|   | 1-Times 0 DDM                                                                                 |                                                                                                    |         | rpm  | 0                                                                   | 65535                                          | 0                     | 65535                                    | 1 Hz                                                                                           |                                                    |
|   | 1-Timer-0-Alarm                                                                               |                                                                                                    |         |      | 0                                                                   | 3                                              | 0                     | 3                                        | 1 Hz                                                                                           |                                                    |
| G | eneral Select Pulse/Fi                                                                        | Frequency Count                                                                                       | ter Ala | irm  | High High Lin                                                       | wite 0                                         | 4                     | Timer 0: Al                              | arm I. H. Quitaut – DIO                                                                        | Output 0                                           |
| G | eneral Select Dulce/Fr                                                                        | Frequency Count                                                                                       | ter Ala | rm   |                                                                     |                                                |                       |                                          |                                                                                                |                                                    |
| G | ieneral Select Pulse/Fi                                                                       | Frequency Count                                                                                       | ter Ala | irm  | High-High Lin                                                       | nit: 0                                         | d                     | Timer 0: AL                              | .arm L-H Output = DIO<br>arm LL_HH Output = D                                                  | Output 0                                           |
| G | ieneral Select Pulse/Fi<br>Alarm: P<br>Limits: [                                              | Frequency Count<br>Pulse Count<br>Disabled<br>Pulse Count                                             | ter Ala | irm  | High-High Lin<br>High Lin                                           | nit: 0<br>nit: 0                               | d                     | Timer 0: AL<br>Ala<br>Timer 1: AL        | .arm L-H Output = DIO<br>arm LL_HH Output = D<br>.arm L-H Output = DIO                         | Output 0<br>IO Output 1<br>Output 2                |
| G | ieneral Select Pulse/Fi<br>Alarm: P<br>Limits: L<br>Output LH: F                              | Frequency Count<br>Pulse Count<br>Disabled<br>Pulse Count<br>Frequency                                | ter Ala | irm  | High-High Lin<br>High Lin<br>Low Lin                                | nit: 0<br>nit: 0<br>nit: 0                     | d<br>d                | Timer 0: AL<br>Ala<br>Timer 1: AL<br>Ala | .arm L-H Output = DIO<br>arm LL_HH Output = D<br>.arm L-H Output = DIO<br>arm LL_HH Output = D | Output 0<br>IO Output 1<br>Output 2<br>IO Output 3 |
| G | eneral Select Pulse/F<br>Alarm: P<br>Limits: C<br>Output LH: F<br>Output LL/HH: M             | Frequency Count<br>Pulse Count<br>Disabled<br>Pulse Count<br>Frequency<br>RPM<br>Register             | ter Ala | Irm  | High-High Lin<br>High Lin<br>Low Lin<br>Low-Low Lin                 | nit: 0<br>nit: 0<br>nit: 0<br>nit: 0           | d<br>d<br>d           | Timer 0: AL<br>Ala<br>Timer 1: AL<br>Ala | .arm L-H Output = DIO<br>arm LL_HH Output = D<br>.arm L-H Output = DIO<br>arm LL_HH Output = D | Output 0<br>IO Output 1<br>Output 2<br>IO Output 3 |
| G | ieneral Select Pulse/F<br>Alarm: P<br>Limits: T<br>Output LH: F<br>Output LL/HH: M<br>Type: T | Frequency Count<br>Pulse Count<br>Disabled<br>Pulse Count<br>Frequency<br>RPM<br>Kegister<br>Tracking | ter Ala | irm  | High-High Lin<br>High Lin<br>Low Lin<br>Low-Low Lin<br>HHLL Deadbar | nit: 0<br>nit: 0<br>nit: 0<br>nit: 0<br>nit: 0 | d<br>d<br>d<br>d<br>d | Timer 0: AL<br>Ala<br>Timer 1: AL<br>Ala | .arm L-H Output = DIO<br>arm LL_HH Output = D<br>.arm L-H Output = DIO<br>arm LL_HH Output = D | Output 0<br>IO Output 1<br>Output 2<br>IO Output 3 |

Depending on the alarm limits selected, the alarm channel can have four states between 0 and 3.

The following parameters can be set

- Alarm
- Limits
- Output LH (Target for low/high alarm)
- Output LL//HH (Target for low low/high high alarm)
- Туре
- High-High Limit
- High Limit
- Low Limit
- Low-Low Limit
- HHLL Deadband
- HL Deadband

For a detailed description of module functions and operation, see  $\underline{\mathsf{MA1043}}$  MAQ20-DIOL Hardware User Manual.

If an alarm is set and the output of the alarm is configured to a digital output, the corresponding output channel will be set as an input channel in the configuration. This is done to avoid setting the output during an acquisition by other sources.

For example: Timer 0 is configured as a pulse/frequency counter. The alarm is set to pulse count and the output for LH alarm is set to 'default on'.

|            |                                                                                                    |                                         |   | Access                                                                                                    | View      |           |                                                  |                                                         |                  |                      |                                                                                                    |                                            |
|------------|----------------------------------------------------------------------------------------------------|-----------------------------------------|---|----------------------------------------------------------------------------------------------------|-----------|-----------|--------------------------------------------------|---------------------------------------------------------|------------------|----------------------|----------------------------------------------------------------------------------------------------|--------------------------------------------|
| 01.01.03.0 | 0006 R.C                                                                                                    |                                         |   | Name                                                                                                    | Active    | Unit      | Phys Min                                         | Phys Max                                                | Sensor Min       | Sensor Max           | x Sampling rate                                                                                    |                                            |
| ame        |                                                                                                    | Σ                                       | ۲ |                                                                                                    |           |           |                                                  |                                                         |                  |                      |                                                                                                    |                                            |
|            |                                                                                                    |                                         |   | 1-Timer-0-Frequency                                                                                                    |           | Hz        | 0                                                | 10000                                                   | 0                | 10000                | 1 Hz                                                                                               |                                            |
| ID N       | MAQ20-1-COM4                                                                                                    | 0                                       |   | 1-Timer-0-Pulses                                                                                                    |           |           | 0                                                | 10000000                                                | 0                | 10000000             | 1 Hz                                                                                               |                                            |
| 1>         | MAQ20-VSN                                                                                                    | 0                                       |   | 1-Timer-0-RPM                                                                                                    |           | rpm       | 0                                                | 65535                                                   | 0                | 65535                | 1 Hz                                                                                               |                                            |
| 12         | MAQ20-RTD31                                                                                                    | 0                                       |   | 1-Timer-0-Alarm                                                                                                    |           |           | 0                                                | 3                                                       | 0                | 3                    | 1 Hz                                                                                               |                                            |
| 15         | MAQ20-DIOL                                                                                                    | 0                                       |   |                                                                                                    |           |           |                                                  |                                                         |                  |                      |                                                                                                    |                                            |
|            |                                                                                                    |                                         |   |                                                                                                    |           |           |                                                  |                                                         |                  |                      |                                                                                                    |                                            |
|            | the strength in                                                                                                    | 0                                       |   |                                                                                                    |           |           |                                                  |                                                         |                  |                      |                                                                                                    |                                            |
| -          | (b) 1-Timer-1                                                                                                    | 0                                       |   |                                                                                                    |           |           |                                                  |                                                         |                  |                      |                                                                                                    |                                            |
| D          | (%) 1-Timer-1<br>MAQ20-IO<br>MAQ20-ITC                                                                                                  | 0                                       |   |                                                                                                    |           |           |                                                  |                                                         |                  |                      |                                                                                                    |                                            |
|            | (%) 1-Timer-1<br>MAQ20-10<br>MAQ20-TTC<br>MAQ20-TTC                                                                                     | 0                                       |   |                                                                                                    |           |           |                                                  |                                                         |                  |                      |                                                                                                    |                                            |
|            | (%) 1-Timer-1<br>MAQ20-IO<br>MAQ20-TTC<br>MAQ20-TTC<br>MAQ20-DIOH                                                                       | 0                                       | G | eneral Select Pulse/Frequency                                                                                                   | Counter A | sm        |                                                  |                                                         |                  |                      |                                                                                                    |                                            |
|            | (%) 1-Timer-1<br>MAQ20-10<br>MAQ20-10<br>MAQ20-51N<br>MAQ20-510H<br>MAQ20-510H                                                          | 000000000000000000000000000000000000000 | G | eneral Select Pulse/Frequency                                                                                                   | Counter A | arm       | Hinh Hinh                                        | Limit: 0                                                | al               | Timur 0:             | Al arm I. Ji Outnut = F                                                                            | 10.04                                      |
|            | MAQ20-IO           MAQ20-IO           MAQ20-ITC           MAQ20-ISN           MAQ20-DIOH           MAQ20-DIOH                           | 000000000000000000000000000000000000000 | G | eneral Select: Pulse,Prequency<br>Alarm: Pulse Court                                                                            | Jounter A | <b>rm</b> | High-High                                        | Limit: 0                                                | d                | Timer 0:             | ALarm L-H Output = C<br>Alarm LL_HH Output :                                                       | )10 Out;<br>= DIO O                        |
|            | (%)         1-Timer-1           MAQ20-IO         MAQ20-TC           MAQ20-ISN         MAQ20-ISN           MAQ20-DIOH         MAQ20-DIOH | 000000000000000000000000000000000000000 | G | eneral Select Pulse/Frequency<br>Alarm: Pulse Coun<br>Contist: Low                                                              | Counter A | ¥m        | High-High<br>High                                | Limit: 0<br>Limit: 0                                    | d<br>d           | Timer 0:<br>Timer 1: | ALarm L-H Output = [<br>Alarm LL_HH Output = [<br>ALarm L-H Output = [                             | 10 Outs<br>= DIO O                         |
|            | (* 1-Timer-1<br>MAQ20-10<br>MAQ20-15N<br>MAQ20-15N<br>MAQ20-010H<br>MAQ20-010H                                                          | 000000000000000000000000000000000000000 | G | eneral Select Pulse//Frequency<br>Alarm: Pulse Coun<br>Control: Low<br>Output Life: Output Del                                  | ounter A  |           | High-High<br>High<br>Low                         | Limit: 0<br>Limit: 0                                    | d<br>d           | Timer 0:<br>Timer 1: | ALarm L-H Output = [<br>Alarm LL_HH Output = [<br>Alarm LL_HH Output = [<br>Alarm LL_HH Output = [ | VIO Outs<br>= DIO O<br>VIO Outs<br>= DIO O |
|            | (* 1-Timer-1<br>MAQ20-10<br>MAQ20-1TC<br>MAQ20-1SN<br>MAQ20-01CH<br>MAQ20-01CH                                                          | 000000000000000000000000000000000000000 | G | neral Select Pulse/Frequency<br>Alarm: Pulse Coun-<br>tentis: Low<br>Output Lit<br>Output Lit                                   | ounter A  | erm .     | High-High<br>High<br>Low                         | Limit: 0<br>Limit: 0<br>Limit: 0                        | d<br>d<br>d      | Timer 0:<br>Timer 1: | ALarm L-H Output = (<br>Alarm LL_HH Output =<br>Alarm LL_HH Output =<br>Alarm LL_HH Output =       | )IO Out;<br>= DIO O<br>)IO Out;<br>= DIO O |
|            | 0/ 1-Timer-1<br>MAQ20-10<br>MAQ20-17C<br>MAQ20-15N<br>MAQ20-55N<br>MAQ20-010H<br>MAQ20-010H                                             | 000000000000000000000000000000000000000 | G | Alorm: Rules //requency<br>Alorm: Rules Count<br>Alorm: Rules Count<br>Alorm: Low<br>Output LH: Output De<br>Output LH: Regular | ounter A  |           | High-High<br>High<br>Low<br>Low-Low              | Limit: 0<br>Limit: 0<br>Limit: 0<br>Limit: 0            | d<br>d<br>d      | Timer 0:<br>Timer 1: | ALarm L-H Output = C<br>Alarm LL_HH Output =<br>ALarm LH Output =<br>Alarm LL_HH Output =          | 310 Out;<br>= DIO O<br>310 Out;<br>= DIO O |
|            | (% 1-Timer-1<br>MAQ20-10<br>MAQ20-1TC<br>MAQ20-1SN<br>MAQ20-01CH<br>MAQ20-01CH                                                          | 000000000000000000000000000000000000000 | G | neral Select Pulse/Prequency<br>Aam: Pulse Coun<br>Output UPR: Output De<br>Output UPR: Registe<br>Type: Trading                | ounter A  |           | High-High<br>High<br>Low<br>Low-Low<br>HHLL Dead | Limit: 0<br>Limit: 0<br>Limit: 0<br>Limit: 0<br>band: 0 | d<br>d<br>d<br>d | Timer 0:<br>Timer 1: | ALarm L-H Output = [<br>Alarm LL_HH Output = [<br>Alarm LL_HH Output = [<br>Alarm LL_HH Output =   | XIO Out<br>= DIO O<br>XIO Out<br>= DIO O   |

Automatically the digital output channel DO-0 is set to an input channel. The **Output** flag in the **Format** tab of the channel is unchecked.

For a detailed description of the usage of output channels for alarm signals, see  $\underline{\mathsf{MA1043}}$  MAQ20-DIOL Hardware User Manual.

| 🛎 🗅 🔒 🗃 🗟 🧥 🗛 X 🗈 🛍 é                         | 4 A B X #           | ( n n n n (     | S 0 [   | 8 💩 -   | v             |               | 1 - IPEmotion |            | - 1           | ⊐ × |
|-----------------------------------------------|---------------------|-----------------|---------|---------|---------------|---------------|---------------|------------|---------------|-----|
| File Project Signals Acquisition              | View Data m         | anager Analy    | sis Re  | porting | Scripting     | Info          |               |            |               | ①   |
| System Components Functions Import Export Che | kk Adjust Detect    | Access          | Details |         |               |               |               |            |               |     |
| V01.01.03.0006 RC                             | Name                |                 | Active  | Unit    | Phys Min      | Phys Max      | Sensor Min    | Sensor Max | Sampling rate |     |
| Name S                                        | 9                   |                 |         |         |               |               |               |            |               |     |
|                                               | 1-DIN-0             |                 |         |         | 0             | 1             | 0             | 1          | 1 Hz          |     |
| # D MAQ20-1-COM4 0                            | 1-DIN-1             |                 |         |         | 0             | 1             | 0             | 1          | 1 Hz          |     |
| MAQ20-VSN 0                                   | 1-DIN-2             |                 |         |         | 0             | 1             | 0             | 1          | 1 Hz          |     |
| MAQ20-RTD31 0                                 | 1-DIN-3             |                 |         |         | 0             | 1             | 0             | 1          | 1 Hz          |     |
| MAQ20-DIOL 0                                  | 1-01N-4             |                 |         |         | 0             | 1             | 0             | 1          | 1 Hz          |     |
| f(x) 1-Timer-0                                | I-DOUT-0            |                 |         |         | 0             | 1             | 0             | 1          | 1 Hz          |     |
| 7(2) 1-Timer-1                                | 10007-1             |                 |         |         | 0             | 1             | 0             | 1          | 1 Hz          |     |
| MAQ20-10 0                                    | 1-DOUT-2            |                 |         |         | 0             | 1             | 0             | 1          | 1 Hz          |     |
| MAQ20-ISN 0                                   | 1-001/7-3           |                 |         |         | n             | 1             | n             | 1          | 1 H7          |     |
| MAQ20-DIOH 0                                  | General Format      | Scaling Display | Default |         |               |               |               |            |               |     |
| MAQ20-DIOH 0                                  | Data type           |                 |         |         |               |               |               |            |               |     |
|                                               | Type:               |                 |         |         | Task: D       | efault        |               | *          |               |     |
|                                               | NoValue / DefaultVa | lue             |         |         |               |               |               |            |               |     |
|                                               | Value:              | +FullScale      |         | •       | Deactivate No | Value and use | Default Value |            |               |     |
|                                               | Channel type        |                 | -       | ~       |               |               |               |            |               |     |
|                                               | Input:              | ¥               | Out     | ut: 🗌   |               |               |               |            |               |     |
| 1% Messages 🕾 Status 🖓 Storing 🕅 Output       |                     |                 |         |         |               |               |               |            |               |     |
|                                               |                     |                 |         |         |               |               |               |            |               |     |

When starting an acquisition, the plug-in checks if the limit values for an alarm are plausible. The plug-in has two rules.

#### Rule 1: No value greater than the maximum channel value is allowed

If an alarm limit exceeds the maximum allowed channel value, an acquisition start with the data equipment. For example: If special function 1 is selected and the alarm for frequency, no limit greater than 10000 Hz is allowed. If such a value is set and acquisition started, an error will occur with notification as shown below:

| 1 🗅 🔒 🗄 🖻 🦛 🛢 🗶 🕩 👘                         | Ê 4      | B X X 0 0                             | <b>n</b> (           | 🔊 ? 🗖                                  |            |                 |               | IPEmotion  |            | X         |
|---------------------------------------------|----------|---------------------------------------|----------------------|----------------------------------------|------------|-----------------|---------------|------------|------------|-----------|
| Datei Projekt Signale Messung               | Ar       | nzeige Datenverwaltun                 | g                    | Analyse                                | Reporting  | Skriptin        | g Info        |            |            | <b>(7</b> |
| 📭 🔋 🕂 🗘 🖡                                   |          | A 🅸 🤇                                 | $\triangleright$     |                                        |            |                 |               |            |            |           |
| System Komponenten Import Export Prüfen Abg | leichen  | Erkennen Initialisieren Dars          | stellung             | Details                                |            |                 |               |            |            |           |
| Konfiguration                               |          | Zugriff                               |                      | Ansicht                                |            |                 |               |            |            |           |
| 01.01.01.0001 RC                            |          | Name                                  | Aktiv                | Einheit                                | Phys Min   | Phys Max        | Sensor Min    | Sensor Max | Abtastrate |           |
| lame S                                      | ٩        |                                       |                      |                                        |            |                 |               |            |            |           |
|                                             |          | 1-Timer-0-Frequency                   | ~                    | Hz                                     | 0          | 10000           | 0             | 10000      | 1 Hz       |           |
| MAQ20-1-COM4                                | 2        | 1-Timer-0-Pulses                      |                      |                                        | 0          | 10000000        | 0             | 10000000   | 1 Hz       |           |
| MAQ20-ISN                                   | 0        | 1-Timer-0-RPM                         |                      | rpm                                    | 0          | 65535           | 0             | 65535      | 1 Hz       |           |
| MAQ20-DIOL                                  | 2 +      | 1-Timer-0-Alarm                       | ~                    |                                        | 0          | 3               | 0             | 3          | 1 Hz       |           |
| f(x) 1-Timer-1                              | 0        |                                       |                      |                                        |            |                 |               |            |            |           |
| MAQ20-IO                                    | 0        |                                       |                      |                                        |            |                 |               |            |            |           |
| MAQ20-KTC                                   | 0        |                                       |                      |                                        |            |                 |               |            |            |           |
|                                             |          |                                       |                      |                                        |            |                 |               |            |            |           |
|                                             |          |                                       |                      |                                        |            |                 |               |            |            |           |
|                                             |          | loomain Salact Dulca/Era              | auency (             | Counter A                              | larm       |                 |               |            |            |           |
|                                             | ~        | genein select Puse/Te                 | quency c             | Jounter                                |            |                 |               |            |            |           |
|                                             |          | Alarm: Freq                           | Jency                | Ŧ                                      |            | High-High Limit | : 11000       | d          |            |           |
|                                             |          | Limits: High,                         | High-Hig             | gh ▼                                   |            | High Limit      | : 8000        | d          |            |           |
|                                             |          | Output LH: Regis                      | ster                 | Ψ.                                     |            | Low Limit       | : 0           | d          |            |           |
|                                             |          | Output LL/HH: Regis                   | ter                  | *                                      |            | Low-Low Limit   | : 0           | d          |            |           |
|                                             |          | Timer 0: ALarm L-H O                  | utput = i            | DIO Output 0                           | 1          | HLL Deadband    | : 0           | d          |            |           |
|                                             |          | Alarm LL_HH O                         | utput = l            | DIO Output 1                           |            | HI Deadband     | · 0           | d          |            |           |
|                                             |          | Timer 1: ALarm L-H O<br>Alarm II HH O | utput =  <br>utput = | DIO Output 2<br>DIO Output 3           |            | The Decouborno  |               | 4          |            |           |
|                                             |          | Hamilto                               | aupur – I            | bio oupur s                            |            | Туре            | : Tracking    | *          |            |           |
| feldungen                                   |          |                                       |                      |                                        |            |                 |               |            |            | 2         |
| ymbol Zeit - Typ                            | Qu       | elle Meldung                          |                      |                                        |            |                 |               |            |            |           |
| · · · · · · · · · · · · · · · · · · ·       |          |                                       |                      |                                        |            |                 |               |            |            |           |
|                                             |          | Times 0                               |                      | alarma barba                           |            | and the second  |               | 0.11-      |            |           |
| 0 17.09.2014 13.44.33,673 ERROR             | 1-       | filler-o Elfoi, Olle (                | n more               | didi i i i i i i i i i i i i i i i i i | exceed the | maximal nequ    | lency of 1000 |            |            |           |
|                                             |          |                                       |                      |                                        |            |                 |               |            |            |           |
|                                             |          |                                       |                      |                                        |            |                 |               |            |            |           |
|                                             |          |                                       |                      |                                        |            |                 |               |            |            |           |
| Chabun II Maldungen III Conidaren III (     | lucasha  |                                       |                      |                                        |            |                 |               |            |            |           |
| in status in Melaungen in speicherung im A  | NUSYADE  |                                       |                      |                                        |            |                 |               |            |            |           |
| 1 von 2 ausgewählt  1 Timer -0: Error: O    | ne or mo | re alarm limits exceed the maxin      | nal frequ            | ency of 1000                           | 0 Hz       |                 |               |            |            |           |
|                                             |          |                                       |                      | ,                                      | -          |                 |               |            |            |           |

DATAFORTH \*

#### Rule 2: High-High limit > High limit > Low limit > Low-Low limit

Depending on the limits chosen, there are up to 4 limit values to configure: High-High limit, High limit, Low limit and Low-Low limit. The ranges of the limits must be plausible. For example: a High-High limit cannot be lower than a High limit. The following table shows the rule for every limit setting

| Limits          | Rule                                                     |
|-----------------|----------------------------------------------------------|
| Low             | Cannot exceed minimum channel value                      |
| High            | Cannot exceed maximum channel value                      |
| Low/High        | Low limit < high limit                                   |
| Low, Low-Low    | Low-Low limit < Low limit                                |
| High, High-High | High limit < High-High limit                             |
| All             | Low-Low limit < Low limit < High limit < High-High limit |

If the set limits break any of these rules, the acquisition fails with an error message notification as shown below:

| 8 1      | 🔒 🗄 🗄 🛲 🛔 📈               | ( in in           | Ê         | ) 🔓 🗡        | × 0             | n 🔅 S           | ? 👔          | ÷            |                   |               | IPEmotion  |            |                                       |
|----------|---------------------------|-------------------|-----------|--------------|-----------------|-----------------|--------------|--------------|-------------------|---------------|------------|------------|---------------------------------------|
| Datei    | Projekt Signale           | Messung           | An        | zeige        | Datenverw       | altung          | Analyse      | Reporting    | Skriptin          | g Info        |            |            | (*)                                   |
|          |                           | Ö.                |           | 15           | 171             |                 |              |              |                   |               |            |            |                                       |
|          | Veneration Veneration     | The Alian         | ···       | 0.0          | *               | Devetellung     | Deteile      |              |                   |               |            |            |                                       |
| System   |                           | Prulen Abg        | Ť         | Erkennen     | Initialisieren  | Darstellung     | Details      |              |                   |               |            |            |                                       |
|          | Konfiguration             |                   |           |              | Zugriff         |                 | Ansicht      |              |                   |               |            |            |                                       |
| V01.01.0 | 1.0001 RC                 |                   |           | Name         |                 | Aktiv           | Einheit      | Phys Min     | Phys Max          | Sensor Min    | Sensor Max | Abtastrate |                                       |
| Name     |                           | Σ                 | ٩         |              |                 |                 |              |              |                   |               |            |            |                                       |
|          |                           |                   |           | 1-Timer-0-F  | Frequency       | ~               | Hz           | 0            | 10000             | 0             | 10000      | 1 Hz       |                                       |
|          | MAQ20-1-COM4              |                   | 2         | 1-Timer-0-f  | Pulses          |                 |              | 0            | 10000000          | 0             | 10000000   | 1 Hz       |                                       |
|          | MAQ20-ISN                 |                   | 0         | 1-Timer-0-f  | RPM             |                 | rpm          | 0            | 65535             | 0             | 65535      | 1 Hz       |                                       |
|          | MAQ20-DIOL                |                   | 2 🕨       | 1-Timer-0-/  | Alarm           | ~               |              | 0            | 3                 | 0             | 3          | 1 Hz       |                                       |
|          | f(x) 1-Timer-1            |                   | 0         |              |                 |                 |              |              |                   |               |            |            |                                       |
| D        | MAQ20-IO                  |                   | 0         |              |                 |                 |              |              |                   |               |            |            |                                       |
| D        | MAQ20-KTC                 |                   | 0         |              |                 |                 |              |              |                   |               |            |            |                                       |
|          |                           |                   |           |              |                 |                 |              |              |                   |               |            |            |                                       |
|          |                           |                   |           |              |                 |                 |              |              |                   |               |            |            |                                       |
|          |                           |                   |           | aemein (     | Select Puls     | e/Frequency C   | ounter A     | larm         |                   |               |            |            |                                       |
|          |                           |                   |           | gener        | Alarmi          | Frequency       | -            |              | High High Limit   | 7000          | d          |            |                                       |
|          |                           |                   |           |              | Aldrin;         | rrequency       | •            |              | nigri-nigri Limit | 7000          | u          |            |                                       |
|          |                           |                   |           |              | Limits:         | High, High-Hig  | h ₹          |              | High Limit        | : 8000        | d          |            |                                       |
|          |                           |                   |           |              | Output LH:      | Register        | *            |              | Low Limit         | : 0           | d          |            |                                       |
|          |                           |                   |           | 0            | utput LL/HH:    | Register        | *            |              | Low-Low Limit     | : 0           | d          |            |                                       |
|          |                           |                   |           | Time         | er 0: ALarm I   | L-H Output = D  | IO Output 0  | i i          | HLL Deadband      | : 0           | d          |            |                                       |
|          |                           |                   |           | Time         | Alarm LL_       | HH Output = D   | IO Output 1  |              | HL Deadband       | : 0           | d          |            |                                       |
|          |                           |                   |           | Time         | Alarm LL        | HH Output = D   | IO Output 2  |              | Turne             | Tracking      | -          |            |                                       |
|          |                           |                   |           |              |                 |                 |              |              | турс              | . Induking    | •          |            |                                       |
| Meldunge | en                        |                   |           |              |                 |                 |              |              |                   |               |            |            | ×                                     |
| Symbol   | Zeit 👻                    | Тур               | Qu        | elle         | Meldung         |                 |              |              |                   |               |            |            | *                                     |
|          |                           |                   |           |              |                 |                 |              |              |                   |               |            |            |                                       |
| $\odot$  | 17.09.2014 15:35:24.303   | ERROR             | 1.1       | Timer-0      | Error: L        | imits do not    | correspond   | to the rule: | Limit HH > L      | imit H        |            |            |                                       |
| ŏ        | 17.09.2014 15:34:30.888   | ERROR             | 1.1       |              | Error: I        | imits do not    |              | to the rule: | Limit HH > L      | imit H        |            |            |                                       |
| õ        | 17.09.2014 15:32:21.876   | FRROR             | 1.1       |              | Error           | One or more     | alarm limite | exceed the   |                   | iency of 1990 |            |            |                                       |
| Ő        | 17 09 2014 15:28:09 478   | ERROR             | 1.1       | Timer-0      | Error: I        | imits do not    |              | to the rule: | Limit H > Lin     | nit I         |            |            |                                       |
| õ        | 17 09 2014 15:27:34 128   | ERROR             |           |              | Error           | imits do not    |              | to the rule: | Limit H S Lin     | nit I         |            |            | · · · · · · · · · · · · · · · · · · · |
| 🖽 Stati  | us 🕫 Meldungen 🛛 🖼 Speid  | herung 🔳 🖉        | usgabe    |              |                 | and all the     | con copone   | CO CHE TURA  |                   |               |            |            |                                       |
|          |                           |                   |           |              |                 |                 |              |              |                   |               |            |            |                                       |
| 🔳 1 V    | on 2 ausgewählt 🕟 🚫 1-Tir | mer-0: Error: Lir | nits do n | ot correspor | nd to the rule: | Limit HH > Limi | tH           |              |                   |               |            |            |                                       |

# 19.0 MAQ20-DIOH

This section describes the interface to the MAQ20-DIOH high voltage discrete I/O module. For a detailed description of module functions and operation, see <u>MA1058</u> MAQ20-DIOH Hardware User Manual.

#### Device

After hardware detection or initialization the tab **Device** contains the following module information:

- Device (name)
- Serial Number
- Date Code
- Firmware Rev. (Firmware Revision)
- Slot

| Gene | eral Device    |            |
|------|----------------|------------|
|      | Device:        | MAQ20-DIOL |
|      | Serial Number: | 0074048-06 |
|      | Date Code:     | D0112      |
| 1    | Firmware Rev.: | F1.04      |
|      | Slot:          | 4 -        |
|      |                |            |
|      |                |            |

The fields for device, serial number, date code and firmware revision are read only.

The field **Slot** defines the position of the module in the MAQ20 system. The slot number corresponds to the Modbus address range of the module. When manual configuration is used, the slot number must be defined in the field **Slot**.

#### Input channel

There are no special configurations for MAQ20-DIOH input channels. All configurations for digital channels are typical IPEmotion functionalities. For further information see <u>MA1066</u> IPEmotion Software User Manual.

#### Output channel

Among the usual configurations for digital output, default output values are defined in the Tab **Default**.

NOTE: The Default output value will be configured in the MAQ20-DIOH. Before starting and after stopping an acquisition in IPEmotion the default value will be set in the module.

| General Format Scaling Output Display | Default |
|---------------------------------------|---------|
| Default Output Value: 0 -             |         |
|                                       |         |
|                                       |         |

# 20.0 MAQ20-DIV20

This section describes the interface to the MAQ20-DIV20 discrete input module. For a detailed description of module functions and operation, see <u>MA1059</u> MAQ20-DIV20/MAQ20-DIVC20 Hardware User Manual.

#### Device

After hardware detection or after initialization the tab **Device** contains the following module information:

- Device (name)
- Serial Number
- Date Code
- Firmware Rev. (Firmware Revision)
- Slot

| General  | Device   |             |
|----------|----------|-------------|
|          | Device:  | MAQ20-DIV20 |
| Serial 1 | Number:  | 0116848-02  |
| Dat      | te Code: | D0317       |
| Firmwa   | re Rev.: | F1.02       |
|          | Slot:    | 6 -         |
|          | 5,64     |             |
|          |          |             |

The fields for device, serial number, date code and firmware revision are read only.

The field **Slot** defines the position of the module in the MAQ20 system. The slot number corresponds to the Modbus address range of the module. When manual configuration is used, the slot number must be defined in the field **Slot**.

# 21.0 MAQ20-DIVC20

This section describes the interface to the MAQ20-DIVC20 discrete input with compliance voltage module. For a detailed description of module functions and operation, see <u>MA1059</u> MAQ20-DIV20/MAQ20-DIVC20 Hardware User Manual.

#### Device

After hardware detection or initialization the tab **Device** contains the following module information:

- Device (name)
- Serial Number
- Date Code
- Firmware Rev. (Firmware Revision)
- Slot

| Genera | al Device   |              |
|--------|-------------|--------------|
|        | Device:     | MAQ20-DIVC20 |
| Ser    | ial Number: | 0101474-05   |
|        | Date Code:  | D0317        |
| Firm   | ware Rev.:  | F1.02        |
|        | Slot:       | 4            |
|        |             |              |

The fields for device, serial number, date code and firmware revision are read only.

The field **Slot** defines the position of the module in the MAQ20 system. The slot number corresponds to the Modbus address range of the module. When manual configuration is used, the slot number must be defined in the field **Slot**.

# 22.0 MAQ20-DODC20SK

This section describes the interface to the MAQ20-DODC20SK discrete output module. For a detailed description of module functions and operation, see <u>MA1061</u> MAQ20-DODC20SK Hardware User Manual.

#### Device

After hardware detection or initialization the tab **Device** contains the following module information:

- Device (name)
- Serial Number
- Date Code
- Firmware Rev. (Firmware Revision)
- Slot

| DC20SK |
|--------|
| DC20SK |
|        |
|        |
|        |
|        |
| -      |
|        |
|        |
|        |

The fields for device, serial number, date code and firmware revision are read only.

The field **Slot** defines the position of the module in the MAQ20 system. The slot number corresponds to the modbus address range of the module. When manual configuration is used, the slot number must be defined in the field **Slot**.

#### Output channel

Among the usual configurations for digital output, default output values are defined in the Tab **Default**.

NOTE: The Default output value will be configured in the MAQ20-DODC20SK. Before starting and after stopping an acquisition in IPEmotion the default value will be set in the module.

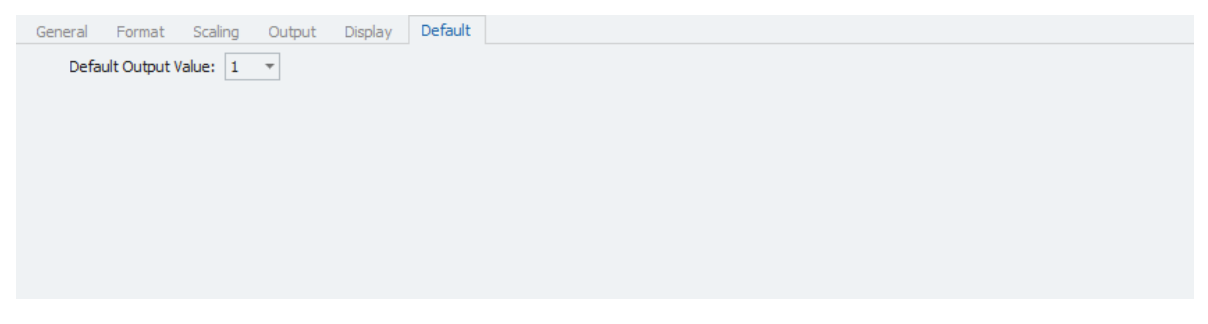

# 23.0 MAQ20-DORLY20

This section describes the interface to the MAQ20-DORLY20 discrete relay output module. For a detailed description of module functions and operation, see <u>MA1063</u> MAQ20-DORLY20 Hardware User Manual.

#### Device

After hardware detection or initialization the tab **Device** contains shows the following module information:

- Device (name)
- Serial Number
- Date Code
- Firmware Rev. (Firmware Revision)
- Slot

The fields for device, serial number, date code and firmware revision are read only.

The field **Slot** defines the position of the module in the MAQ20 system. The slot number corresponds to the Modbus address range of the module. When manual configuration is used, the slot number must be defined in the field **Slot**.

#### **Output channel**

In the Tab **Default** default output values for a given channel can be configured. These are used to put a system or application in a known safe state at standard startup, at standard shut down, upon power loss or other non-standard operating condition, or by using the reset commands.

| General Scaling Output Display Default | Settings |  |  |  |  |
|----------------------------------------|----------|--|--|--|--|
| Default Output Value: 0 -              |          |  |  |  |  |
|                                        |          |  |  |  |  |
|                                        |          |  |  |  |  |
|                                        |          |  |  |  |  |
|                                        |          |  |  |  |  |
|                                        |          |  |  |  |  |
|                                        |          |  |  |  |  |
|                                        |          |  |  |  |  |

In the tab **Settings**, Default Relay State at Power Up and Relay State at Power Down can be turned on/off.

| neral Scaling Output Display Default Settings |  |
|-----------------------------------------------|--|
| Default Relay State at Power Up: On 🔹         |  |
| ay State at Power Down: Off                   |  |
|                                               |  |
|                                               |  |
|                                               |  |
|                                               |  |
|                                               |  |

NOTE: The Default output value will be configured in the MAQ20-DORLY20. Before starting and after stopping an acquisition in IPEmotion the default value will be set in the module.

# Standard Terms and Conditions of Sale Applying to Products Sold by Dataforth Corporation

Full details on Terms and Conditions of Sale, including Warranty, are found on the Dataforth website at <u>Dataforth Terms and Conditions of Sale</u>

# **Application Support**

Dataforth provides timely, high-quality product support.

| Contact Method    | Contact Information                              |
|-------------------|--------------------------------------------------|
| E-Mail:           |                                                  |
| Technical Support | support@dataforth.com                            |
| Website:          | www.dataforth.com                                |
| Phone:            | +1-520-741-1404 and toll free US +1-800-444-7644 |
| Fax:              | +1-520-741-0762                                  |
| Mail:             | Dataforth Corporation                            |
|                   | 3331 E. Hemisphere Loop                          |
|                   | Tucson, AZ 85706 USA                             |

# **Returns/Repair Policy**

All warranty and repair requests should be directed to the Dataforth Customer Service Department.

Return Material Authorization instructions and form are found on the Dataforth website at <u>RMA Instructions and Form</u>.

The information provided herein is believed to be reliable; however, DATAFORTH assumes no responsibility for inaccuracies or omissions. DATAFORTH assumes no responsibility for the use of this information, and all use of such information shall be entirely at the user's own risk. Application information is intended as suggestions for possible use of the products and not as explicit performance in a specific application. Prices and specifications are subject to change without notice. No patent rights or licenses to any of the circuits described herein are implied or granted to any third party. DATAFORTH does not authorize or warrant any DATAFORTH product for use in life support devices and/or systems.

IPEmotion for MAQ20 Dataforth Plugin User Manual MA1060 Rev. B – August 2020 © 2020 Dataforth Corporation. All Rights Reserved. ISO 9001:2015 Registered QMS